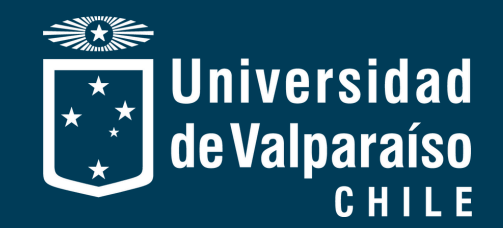

DAD DE VAL

# MANUAL DE PROCEDIMIENTOS

Y

6.1124

LEVANTAMIENTO DE EVIDENCIAS EN LA PLATAFORMA SMARTSHEET

DIRECCIÓN DE PLANIFICACIÓN

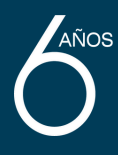

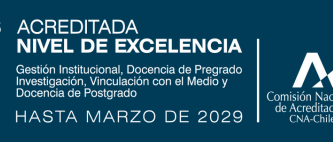

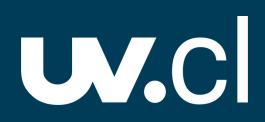

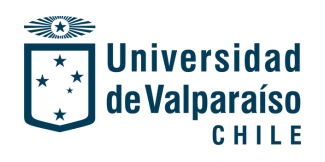

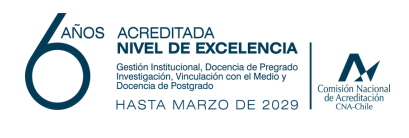

# Contenidos

| Ι.   | Introducción                               | 3  |
|------|--------------------------------------------|----|
| II.  | Consideraciones iniciales                  | 3  |
| III. | Ingreso a la hoja de trabajo en smartsheet | 4  |
| IV.  | Recursos relevantes en la hoja de trabajo1 | 12 |
| V.   | Levantamiento de evidencias1               | 5  |
| VI.  | Consideraciones finales                    | 25 |

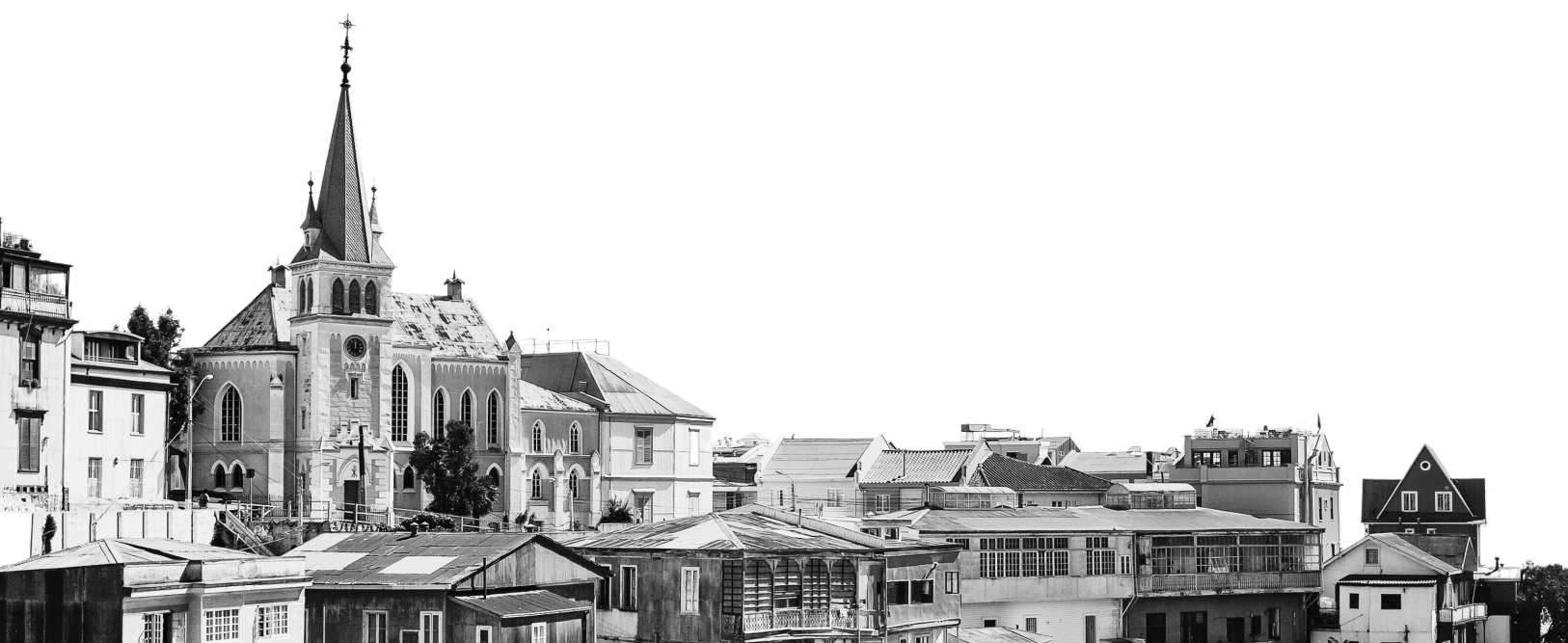

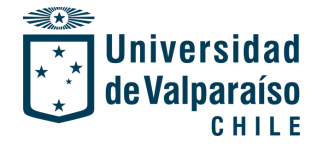

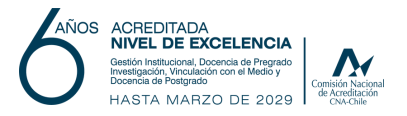

#### Introducción

En el marco de la segunda etapa del proceso de elaboración del Planes de Desarrollo Estratégico, en donde se da cuenta del proceso de monitoreo de estos, se efectúa un manual de procedimientos que permita visualizar cómo llevar a cabo este proceso, donde la metodología consiste en la carga de archivos, documentos, enlaces, entre otros, que sirvan como evidencias para respaldar los avances de los proyectos contenidos en el plan de cada unidad académica.

El presente manual de procedimiento contiene el detalle del proceso de carga de evidencias que se desarrolla en la plataforma Smartsheet, partiendo desde cómo ingresar a la plataforma, hasta cómo ir adjuntando los archivos a las respectivas filas u hoja.

El documento es un complemento a la inducción que se realiza a las unidades académicas para llevar a cabo el proceso de monitoreo, y permite que una vez que se efectúe la inducción, los/as integrantes de cada unidad puedan consultar este manual para recordar los visto en la inducción realizada.

#### **Consideraciones Iniciales**

Para realizar el ingreso a la plataforma Smartsheet es necesario tener acceso a esta. Para solicitar aquel acceso, se debe comunicar con la Dirección de Planificación (dirplan@uv.cl), quién es la encargada de compartir las hojas de trabajo correspondiente a la unidad a la que pertenezca el/la usuario/a.

Se requiere que el ingreso sea a través del correo institucional y no de un correo personal, para llevar un control óptimo de las hojas de trabajo, y que estas sean de uso exclusivo de la unidad académica.

Las funciones para cada uno/a de los/as usuarios/as varía según el nivel de permiso que se le otorgue, sin embargo, para efectos de llevar el proceso de monitoreo de los Planes de Desarrollo Estratégico, solo es necesario que el/la usuario/a pueda realizar principalmente adjuntos, comentarios, editar descripción, editar nombre y visualizar el registro de actividades (nivel editor/a), por lo tanto, no se requiere la modificación de información, de columnas o filas, ya que el contenido en cada hoja de trabajo está cargado previamente desde la Dirección de Planificación de acuerdo a lo estipulado en los planes comprometidos y aprobados.

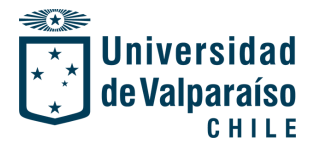

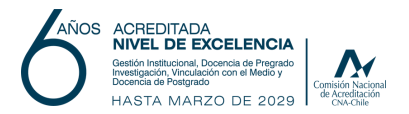

# I. Ingreso a la hoja de trabajo en Smartsheet

#### PASO 1: Búsqueda de la plataforma

Smartsheet es compatible con los siguientes navegadores:

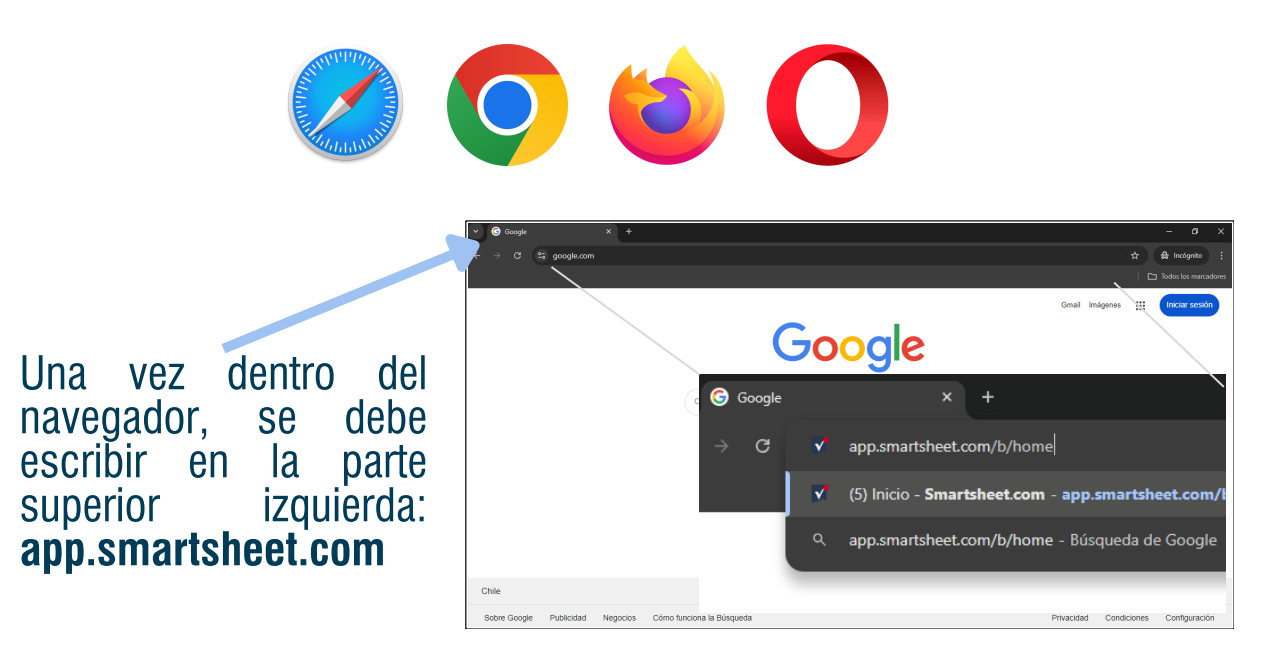

Luego de realizar la búsqueda de la plataforma Smartsheet, se debe hacer clic sobre el resultado de la búsqueda, o bien, puede hacer clic directamente en el siguiente enlace: https://app.smartsheet.com/b/home

# PASO 2: Ingreso a la cuenta Smartsheet

Al ingresar a la plataforma, se desplegará la siguiente ventana:

| martsł                   | neet                                   |  |  |  |  |  |  |
|--------------------------|----------------------------------------|--|--|--|--|--|--|
| Bienve<br>No tiene u     | enido de nuevo a Smartsheet            |  |  |  |  |  |  |
| G                        | Iniciar sesión con Google              |  |  |  |  |  |  |
|                          | Iniciar sesión con Microsoft           |  |  |  |  |  |  |
| iniciar sesión con Apple |                                        |  |  |  |  |  |  |
|                          | O bien                                 |  |  |  |  |  |  |
| orreo elec               | trónico                                |  |  |  |  |  |  |
| Correo el                | ectrónico                              |  |  |  |  |  |  |
|                          | Continuar                              |  |  |  |  |  |  |
| Re                       | gión de Smartsheet: Predeterminado • 💿 |  |  |  |  |  |  |

En esta ventana podrá visualizar las distintas formas para iniciar sesión en Smartsheet, de ello, es relevante destacar que, la plataforma cuenta con las credenciales de Google, idealmente para facilitar el ingreso con correo institucional UV.

En la parte inferior del recuadro, se encuentra la opción de ingresar directamente el correo y la contraseña para entrar a la plataforma. Contando con todos los datos escritos, se procede a hacer clic en "iniciar sesión".

\*Esta forma de ingresar se recomienda cuando la unidad comparte con varios miembros un solo correo, evitando el proceso de verificación de identidad.

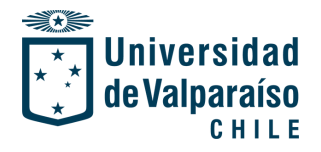

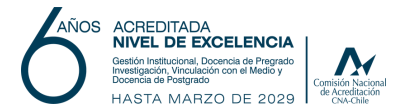

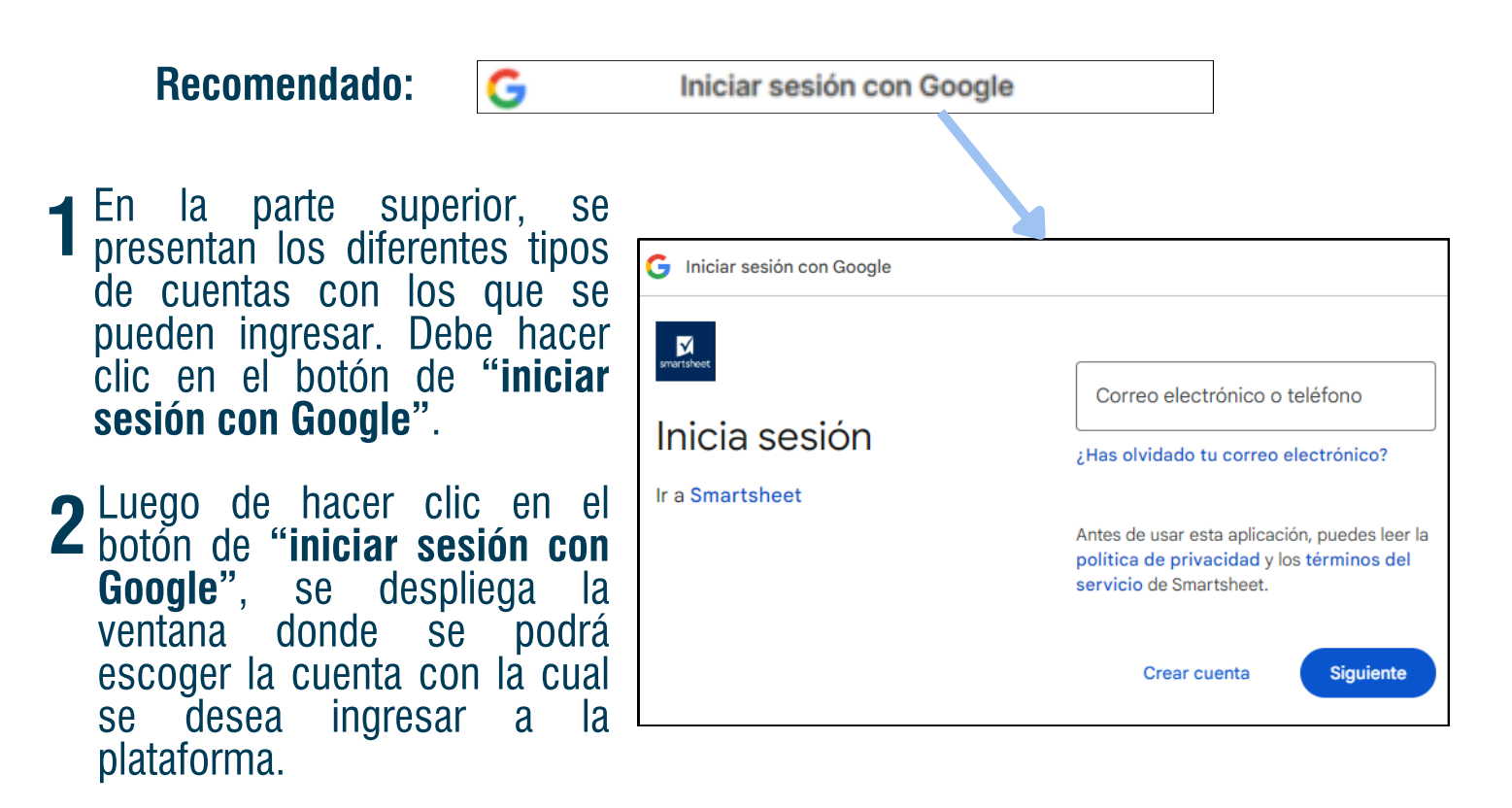

**3** Finalmente, se mostrará la ventana para el ingreso de contraseña. Se deben ingresar los datos solicitados con las credenciales UV, y hacer clic en "siguiente". Con lo anterior, procederá a ingresar a Smartsheet.

#### A considerar:

- Si tiene problemas para el ingreso a la plataforma a pesar de haber seguido los pasos anteriormente indicados, y la plataforma le solicita una nueva contraseña para ingresar, se sugiere, en primera instancia, hacer uso de una ventana de incógnito en el navegador.
- En caso de que esta opción no funcione y aún le pida nueva contraseña, solicitamos que pueda crearla para evitar mayores dificultades.
- Se sugiere que la nueva contraseña sea la misma contraseña que utiliza para su correo institucional, dado que utilizará el mismo correo para el ingreso.

Nota: en caso de que persistan problemas para ingresar a la plataforma, contactarse con la profesional de seguimiento y monitoreo asignada a su unidad académica (ver página 25) para solucionar el ingreso.

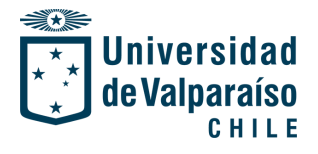

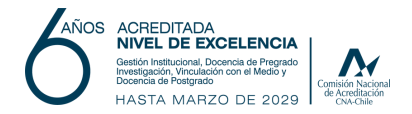

# I. Ingreso a la hoja de trabajo en Smartsheet

Q
 Q
 Q
 Q
 Z
 Z
 Z
 Z
 Z
 Z
 Z
 Z
 Z
 Z
 Z
 Z
 Z
 Z
 Z
 Z
 Z
 Z
 Z
 Z
 Z
 Z
 Z
 Z
 Z
 Z
 Z
 Z
 Z
 Z
 Z
 Z
 Z
 Z
 Z
 Z
 Z
 Z
 Z
 Z
 Z
 Z
 Z
 Z
 Z
 Z
 Z
 Z
 Z
 Z
 Z
 Z
 Z
 Z
 Z
 Z
 Z
 Z
 Z
 Z
 Z
 Z
 Z
 Z
 Z
 Z
 Z
 Z
 Z
 Z
 Z
 Z
 Z
 Z
 Z
 Z
 Z
 Z
 Z
 Z
 Z
 Z
 Z
 Z
 Z
 Z
 Z
 Z
 Z
 Z
 Z
 Z
 Z
 Z
 Z
 Z
 Z
 Z
 Z
 Z
 Z
 Z
 Z
 Z
 Z
 Z
 Z
 Z
 Z
 Z
 Z
 Z
 Z
 Z
 Z
 Z
 Z
 Z
 Z
 Z
 Z
 Z
 Z
 Z
 Z
 Z
 Z
 Z
 Z
 Z
 Z
 Z

# PASO 3: Conociendo la plataforma

A considerar:

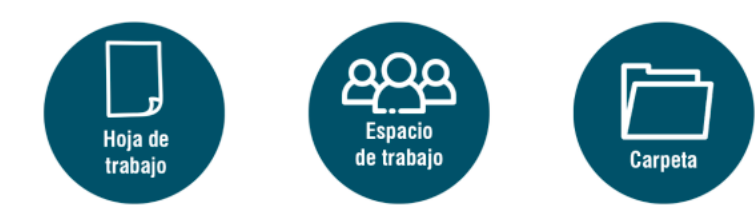

Superados todos los pasos anteriormente descritos, finalmente se abrirá la ventana de la plataforma Smartsheet, donde su página principal se puede visualizar como la siguiente:

| Q Buscar                                                                 |                                                                                                    |                                                                                                    | ଟ୍ସ 💿                                                                     |
|--------------------------------------------------------------------------|----------------------------------------------------------------------------------------------------|----------------------------------------------------------------------------------------------------|---------------------------------------------------------------------------|
| + Comenzar un nuevo proye<br>Elija una plantilla o comience de           | cto, programa o proceso<br>sde cero                                                                                                    | Consejos de diseño de paneles<br>Mejore sus paneles y sorprenda a los líder<br>herramientas de diseño secretas. <u>Emplece</u> | es con estas<br>esu búsqueda.                                             |
| Sugerido Todos los espacios de traba                                     | ijo                                                                                                    |                                                                                                    | 88 😑                                                                      |
|                                                                          |                                                                                                    |                                                                                                    |                                                                           |
| PDE Instituto de Filosofia (2022-2024)<br>Creado por usted recientemente | PDE Facultad Arquitectura(Plan<br>vigente2021-2030)<br>Editado recientemente                                                                                                    | PDE Facultad de Medicina (Plan<br>vigente 2021-2030)<br>Editado recientemente                                                  | PDE Nutrición y Dietética (vigente<br>2021-2026)<br>Abierto recientemente |
| PDE Unidades Académicas                                                  | PDE Unidades Académicas                                                                                                    | PDE Unidades Académicas                                                                                                    | PDE Unidades Académicas                                                   |
|                                                                          | Image: Second second second |                                                                                                    | $ \begin{array}{c ccccccccccccccccccccccccccccccccccc$                    |
| -0                                                                       | D                                                                                                    |                                                                                                    |                                                                           |

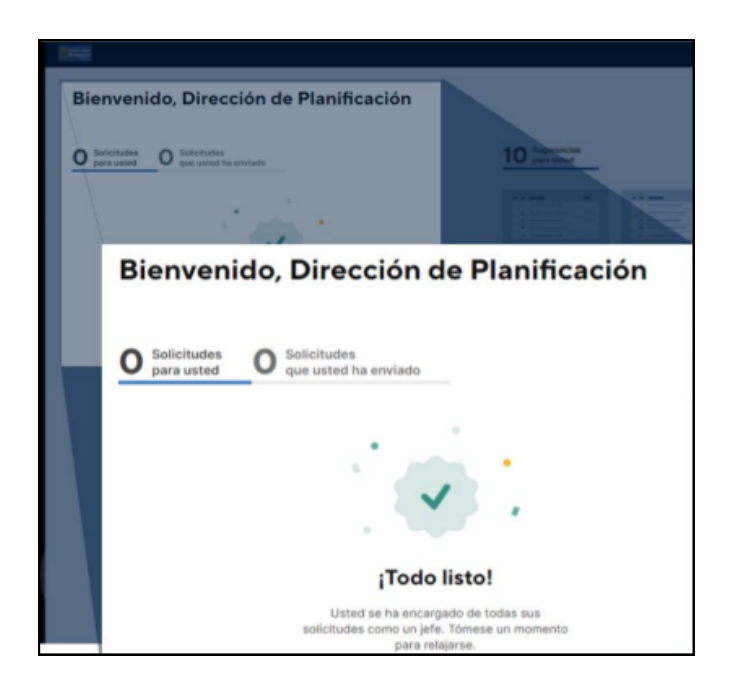

En el lado izquierdo de la plataforma, el/la usuario/a puede visualizar las solicitudes que tiene y las solicitudes que ha enviado dentro de las hojas, carpetas y espacios de trabajo que tiene compartido.

La plataforma Smartsheet cuenta con múltiples recursos y funciones, no efectos obstante, del para presente procedimientos, manual de se presentarán los recursos más relevantes considerar para el proceso de а levantamiento de evidencias.

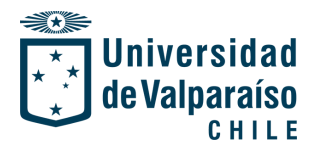

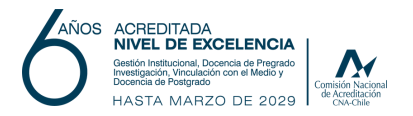

# PASO 3: Conociendo la plataforma

Principales recursos que ofrece la plataforma.

#### Centro de notificaciones

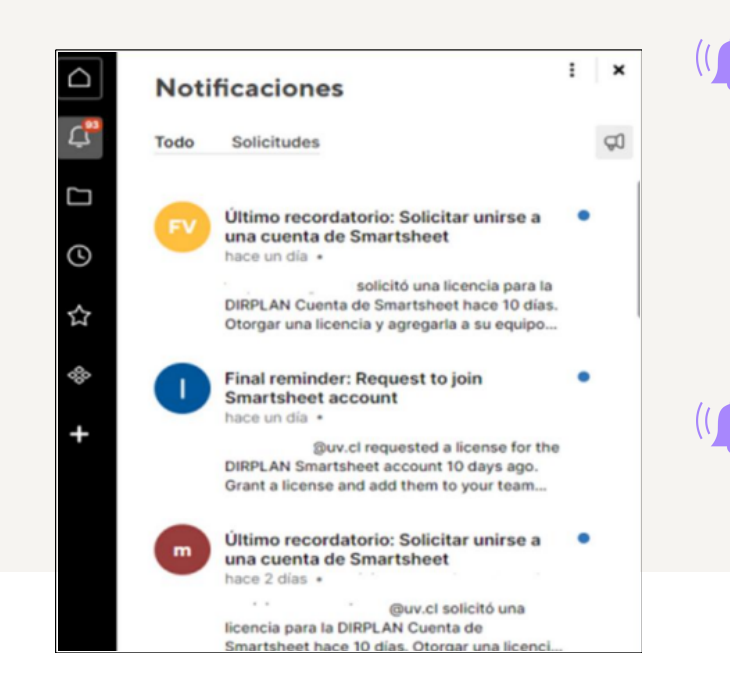

(())En la cinta negra de opciones, dispuesta en la parte izquierda de la página principal se encuentra el **centro de notificaciones**, representado por **ícono de campana**. Este recurso permitirá visualizar todas las notificaciones y/o solicitudes que van llegando a nuestra cuenta de Smartsheet.

Estas notificaciones pueden estar dadas por: recordatorios, invitaciones, solicitudes, entre otros.

#### Sección de "favoritos"

- En la misma cinta de opciones, se encuentra la sección de **favoritos**, **representado por una estrella**. Este recurso mostrará aquellas carpetas y/o hojas de trabajo favoritas del/la usuario/a.
  - Para definir como "favorito" una carpeta y/o hoja de trabajo, es necesario hacer clic en la parte izquierda de donde se encuentra el documento (en el ícono de la izquierda). Una vez que se haga clic, la estrella queda en color amarillo y automáticamente se podrá visualizar la carpeta y/o hoja de trabajo en esta sección.

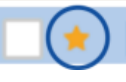

📙 1.1.1. Marco Regulatorio Instituci...

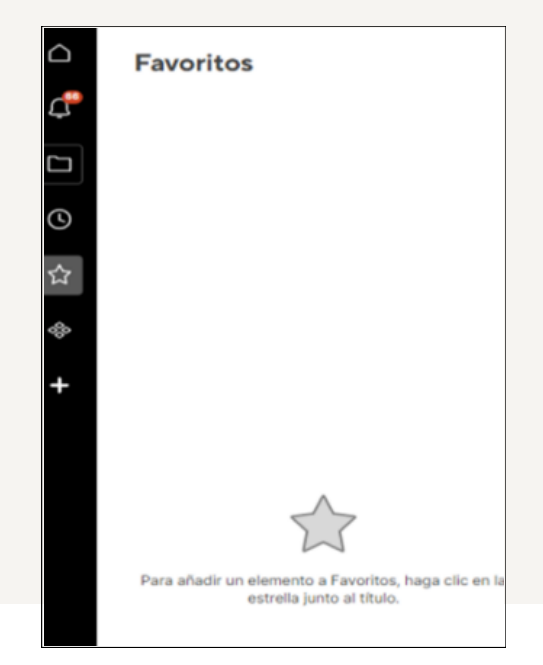

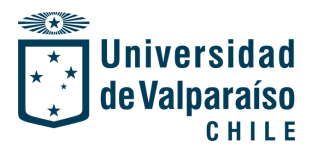

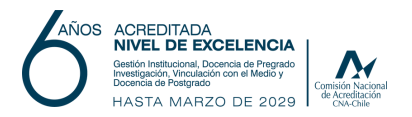

#### PASO 3: Conociendo la plataforma

×

Principales recursos que ofrece la plataforma.

#### Abierto recientemente

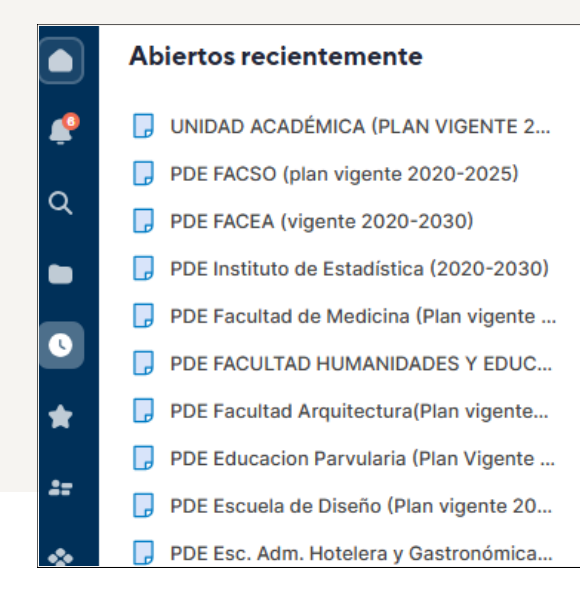

Adicionalmente, se cuenta con el recurso de "abiertos recientemente", representado por el ícono de reloj. En esta sección podrá visualizar aquellas hojas que ha trabajado recientemente, permitiendo tener el acceso rápido a las mismas.

En la imagen se ejemplifica cómo podría estar contenida esta sección.

#### Sección de examinar

El recurso "examin representado por **ícono de carpeta**, es principal sección contiene todos aque de trab espacios carpetas h y compartidas con 6 usuario/a.

| 11    |    | Examinar                                                                                   |   |             | 😤 PDE Unidades Académicas        |                    |        |           |  |  |  |  |
|-------|----|--------------------------------------------------------------------------------------------|---|-------------|----------------------------------|--------------------|--------|-----------|--|--|--|--|
| ar"   |    | ↔ WorkApps                                                                                 |   | A           | cciones *                        |                    |        |           |  |  |  |  |
| el    | -  | <ul> <li>Hojas</li> </ul>                                                                  |   |             | Nombre                           | Uso compartido     | Pr     | Última ac |  |  |  |  |
|       | Q  | ・ 怨 Espacios de trabajo                                                                    | 1 | ☆           | CAMPUS                           | Espacio de trabajo | Direcc | 12-10-22  |  |  |  |  |
| s la  |    | A Campus Santiago     A Convenio modelo EID                                                |   | ☆           | 🛅 Facultad de Arquitectura       | Espacio de trabajo | Direcc | 25-01-18  |  |  |  |  |
| ane   |    | <ul> <li>Province inclusion (FID)</li> <li>Dirección Gral. Posgrado y Postítulo</li> </ul> |   | ☆           | Facultad de Ciencias             | Espacio de trabajo | Direcc | 25-01-18  |  |  |  |  |
|       | 0  | • 원 Educación Continua                                                                     |   | ☆           | 🛅 Facultad de Cs. del Mar y Recu | Espacio de trabajo | Direcc | 25-01-18  |  |  |  |  |
| 1105  |    | ► 29 emple_ap                                                                              |   | ☆           | Facultad de Cs. Económicas y     | Espacio de trabajo | Direcc | 25-01-18  |  |  |  |  |
| aio.  |    | <ul> <li>A Estados de Programas de Postgrado y</li> </ul>                                  |   | _ ☆         | Facultad de Cs. Sociales         | Espacio de trabajo | Direcc | 26-12-18  |  |  |  |  |
|       | 2= | PA Innovaciones Curriculares                                                               |   | _ ☆         | Facultad de Derecho              | Espacio de trabajo | Direcc | 25-01-18  |  |  |  |  |
| Jas   |    |                                                                                            |   | ្ឋ ជ<br>    | Facultad de Farmacia             | Espacio de trabajo | Direcc | 25-01-18  |  |  |  |  |
| el/la |    |                                                                                            |   | ] 17<br>] 스 | Eacultad de Humanidades y Ed     | Espacio de trabajo | Direcc | 25-01-18  |  |  |  |  |
|       | +  | ・ ペ PDEI-UV (Periodo 2015-2020)                                                            |   | ע<br>ק≁ [   | Facultad de Medicina             | Espacio de trabajo | Direcc | 22-10-24  |  |  |  |  |
|       |    | ► 20 PDEI-UV (Periodo 2021-2030)                                                           |   | 1           | 🗖 Escultad de Odentelegía        | Econcia da trabair | Diroco | 25-01-19  |  |  |  |  |

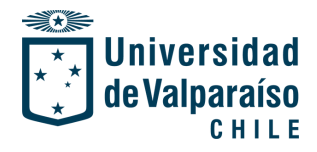

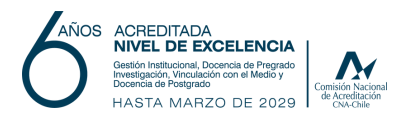

# PASO 3: Conociendo la plataforma

Principales recursos que ofrece la plataforma.

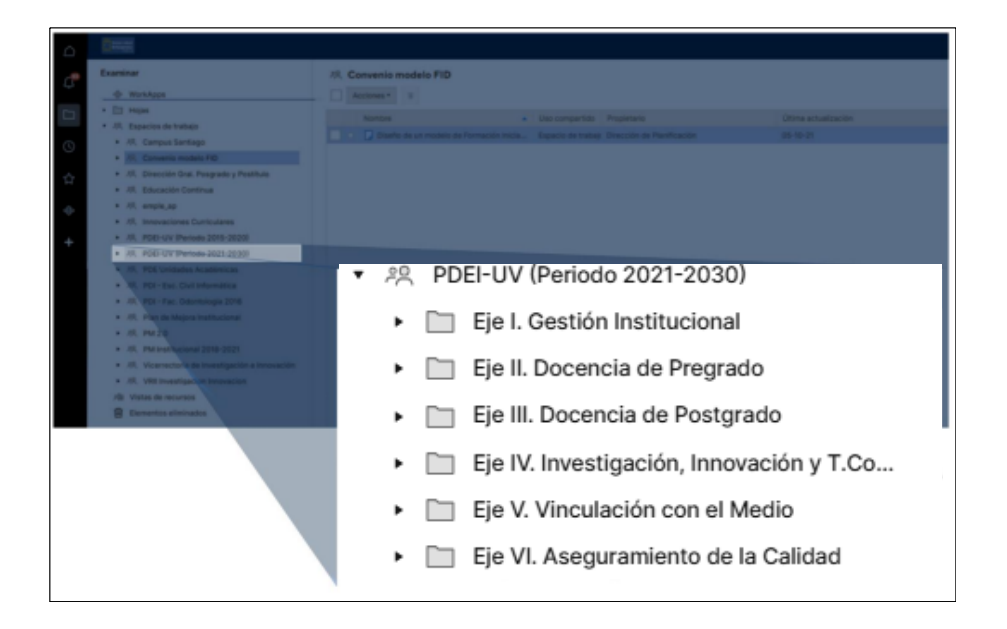

En la parte izquierda de "examinar", se puede observar los espacios de trabajo compartidos, en estos, están contenidas las carpetas y hojas de trabajo compartidas, tal como se visualiza en la imagen.

| Fie | L Costión Institucional                              |                        |                            |                      |  |  |  |  |
|-----|------------------------------------------------------|------------------------|----------------------------|----------------------|--|--|--|--|
|     |                                                      |                        |                            |                      |  |  |  |  |
| AC  | ciones *                                             |                        |                            |                      |  |  |  |  |
|     | Nombre .                                             | Uso compartido         | Propietario                | Última actualización |  |  |  |  |
| ☆   | 📮 1.1.1. Marco Regulatorio Institucional             | Espacio de trabajo + 💄 | Dirección de Planificación | 16-10-23             |  |  |  |  |
| 습   | 🕞 1.2.1. Equilibrio económico y financiero           | Espacio de trabajo + 💄 | Dirección de Planificación | 21-08-23             |  |  |  |  |
| 습   | 🕞 1.3.1. Capital Humano                              | Espacio de trabajo + 💄 | Dirección de Planificación | 21-08-23             |  |  |  |  |
| ☆   | 🕞 1.4.1. Sistemas de Gestión e Infraestructura       | Espacio de trabajo + 💄 | Dirección de Planificación | 21-08-23             |  |  |  |  |
| 습   | 🕞 1.5.1. Transversalización de la perspectiva de gén | Espacio de trabajo + 💄 | Dirección de Planificación | 16-10-23             |  |  |  |  |
| 습   | 🕞 1.6.1. Sostenibilidad y medio ambiente             | Espacio de trabajo + 💄 | Dirección de Planificación | 21-08-23             |  |  |  |  |
|     |                                                      |                        |                            |                      |  |  |  |  |
|     |                                                      |                        |                            |                      |  |  |  |  |
|     |                                                      |                        |                            |                      |  |  |  |  |

Una vez se haga clic en una de estas carpetas, se podrá visualizar las hojas de trabajo compartidas, tal como se observa en la imagen anteriormente dispuesta.

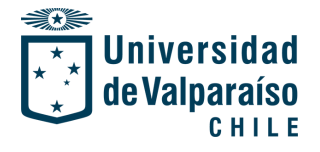

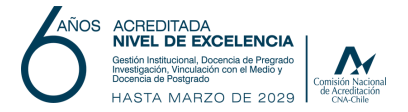

## I. Ingreso a la hoja de trabajo en Smartsheet

#### PASO 4: Ingreso a la hoja de trabajo

En la misma sección de "examinar" se encontrará la hoja de trabajo compartida que contendrá el Plan de Desarrollo Estratégico vigente de la unidad académica correspondiente.

Para acceder a esta hoja solo se debe hacer clic sobre la que corresponda a su unidad, tal como se visualiza en la siguiente imagen:

| Acciones • |                               |                            |                      |  |  |  |
|------------|-------------------------------|----------------------------|----------------------|--|--|--|
|            | Nombre 🔺                      | Propietario                | Última actualización |  |  |  |
| ☆          | 🕞 UNIDAD ACADÉMICA (PLAN VIGE | Dirección de Planificación | 28-10-24             |  |  |  |

Se desplegará la siguiente hoja, que contendrá los elementos que se muestran a continuación:

| Modificado        | Modificado<br>por | Eje Estratégico                                                         | Proyecto   | Responsable                   | Objetivo<br>General | Objetivos<br>Específicos | Estrategias  | Acciones                        | Indicadores | Fórmula de<br>cálculo | Valor base | Valor<br>proyectado | Periodicidad<br>de medición | Hitos 2021            | Hitos 2022            | Hitos 2023            |
|-------------------|-------------------|-------------------------------------------------------------------------|------------|-------------------------------|---------------------|--------------------------|--------------|---------------------------------|-------------|-----------------------|------------|---------------------|-----------------------------|-----------------------|-----------------------|-----------------------|
| 22-10-24<br>14:53 | dirplan@uv.cl     | I. Gestión<br>Institucional                                             | Proyecto 1 | Dirección de<br>Planificación | Objetivo<br>general | Objetivo<br>específico 1 | Estrategia 1 | Accion 1, acción 2,<br>acción n | Indicador   | (a+b) / c             | x          | x+1                 | Anual                       | Acción1 y<br>Acción 2 | Acción 2              | Acción 2              |
| 22-10-24<br>14:53 | dirplan@uv.cl     |                                                                         | Proyecto 2 | Dirección de<br>Planificación | Objetivo<br>general | Objetivo<br>específico 1 | Estrategia 1 | Accion 1, acción 2,<br>acción n | Indicador   | (a+b) / c             | x          | x+1                 | Semestral                   | Acción 1              | Acción 1              | Acción 1 y 2          |
| 22-10-24<br>14:53 | dirplan@uv.cl     | II. Docencia de<br>pregrado                                             | Proyecto 3 | Dirección de<br>Planificación | Objetivo<br>general | Objetivo<br>específico 1 | Estrategia 1 | Accion 1, acción 2,<br>acción n | Indicador   | (a+b) / c             | x          | x+1                 | Anual                       | Acción1 y<br>Acción 2 | Acción1 y<br>Acción 2 | Acción1 y<br>Acción 2 |
| 22-10-24<br>14:53 | dirplan@uv.cl     |                                                                         |            |                               |                     | Objetivo<br>específico 2 | Estrategia 1 | Accion 1, acción 2,<br>acción n | Indicador   | (a+b) / c             | x          | x+1                 | Trimestral                  | Acción1 y<br>Acción 2 | Acción1 y<br>Acción 2 | Acción1 y<br>Acción 2 |
| 22-10-24<br>14:53 | dirplan@uv.cl     | III. Docencia de<br>postgrado                                           | Proyecto 4 | Dirección de<br>Planificación | Objetivo<br>general | Objetivo<br>específico 1 | Estrategia 1 | Accion 1, acción 2,<br>acción n | Indicador   | (a+b) / c             | x          | x+1                 | Anual                       | Acción1 y<br>Acción 2 | Acción1 y<br>Acción 2 | Acción1 y<br>Acción 2 |
| 22-10-24<br>14:53 | dirplan@uv.cl     |                                                                         |            |                               |                     |                          | Estrategia 2 | Accion 1, acción 2,<br>acción n |             |                       |            |                     |                             | Acción1 y<br>Acción 2 | Acción1 y<br>Acción 2 | Acción1 y<br>Acción 2 |
| 22-10-24<br>14:53 | dirplan@uv.cl     |                                                                         |            |                               |                     | Objetivo<br>específico 2 | Estrategia 1 | Accion 1, acción 2,<br>acción n | Indicador   | (a+b) / c             | x          | x+1                 | Anual                       | Acción 1              | Acción 1              | Acción 1 y 2          |
| 22-10-24<br>14:53 | dirplan@uv.cl     |                                                                         |            |                               |                     |                          | Estrategia 2 | Accion 1, acción 2,<br>acción n |             |                       |            |                     |                             | Acción1 y<br>Acción 2 | Acción1 y<br>Acción 2 | Acción1 y<br>Acción 2 |
| 22-10-24<br>14:53 | dirplan@uv.cl     | IV. Investigación,<br>innovación y<br>transferencia del<br>conocimiento | Proyecto 5 | Dirección de<br>Planificación | Objetivo<br>general | Objetivo<br>específico 1 | Estrategia 1 | Accion 1, acción 2,<br>acción n | Indicador   | (a+b) / c             | x          | x+1                 | Anual                       | Acción 1              | Acción 1              | Acción 1 y 2          |
| 22-10-24<br>14:53 | dirplan@uv.cl     |                                                                         |            |                               |                     | Objetivo<br>específico 2 | Estrategia 1 | Accion 1, acción 2,<br>acción n | Indicador   | (a+b) / c             | x          | x+1                 | Semestral                   | Acción1 y<br>Acción 2 | Acción1 y<br>Acción 2 | Acción1 y<br>Acción 2 |
| 22-10-24<br>14:53 | dirplan@uv.cl     |                                                                         | Proyecto 6 | Dirección de<br>Planificación | Objetivo<br>general | Objetivo<br>específico 1 | Estrategia 1 | Accion 1, acción 2,<br>acción n | Indicador   | (a+b) / c             | x          | x+1                 | Anual                       | Acción1 y<br>Acción 2 | Acción1 y<br>Acción 2 | Acción1 y<br>Acción 2 |
| 22-10-24<br>14:53 | dirplan@uv.cl     | V. Vinculación con el<br>medio                                          | Proyecto 7 | Dirección de<br>Planificación | Objetivo<br>general | Objetivo<br>específico 1 | Estrategia 1 | Accion 1, acción 2,<br>acción n | Indicador   | (a+b) / c             | x          | x+1                 | Trimestral                  | Acción 1              | Acción 1              | Acción 1 y 2          |
| 22-10-24<br>14:53 | dirplan@uv.cl     |                                                                         |            |                               |                     |                          | Estrategia 2 | Accion 1, acción 2,<br>acción n |             |                       |            |                     |                             | Acción 1              | Acción 1              | Acción 1 y 2          |
| 22-10-24<br>14:53 | dirplan@uv.cl     |                                                                         |            |                               |                     |                          | Estrategia 3 | Accion 1, acción 2,<br>acción n |             |                       |            |                     |                             | Acción 1              | Acción 1              | Acción 1 y 2          |

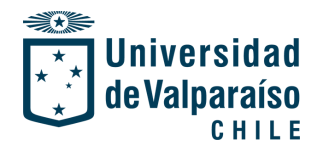

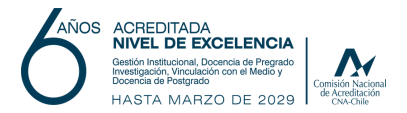

#### PASO 4: Ingreso a la hoja de trabajo

Descripción de los elementos contenidos en la hoja de trabajo:

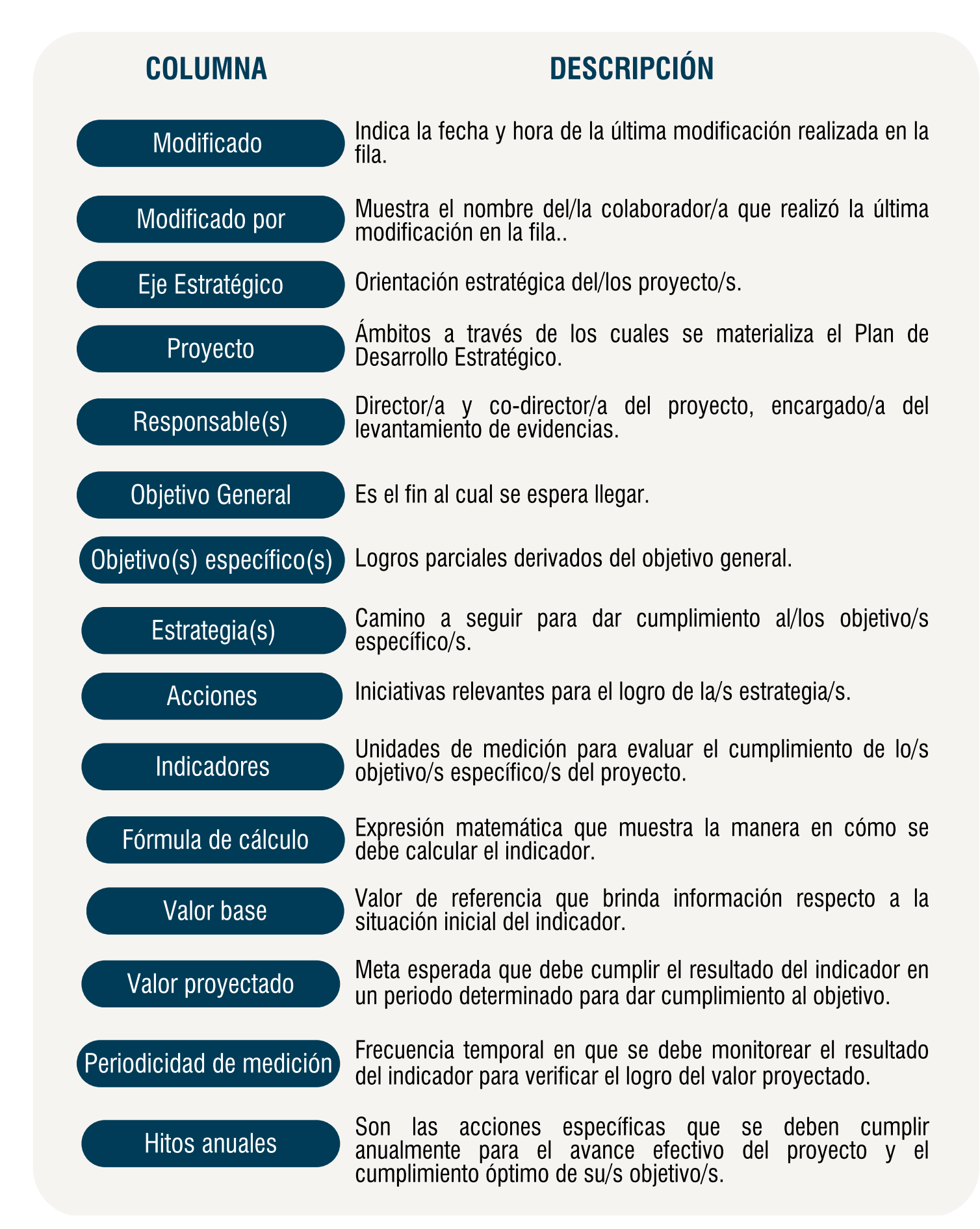

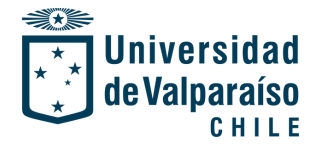

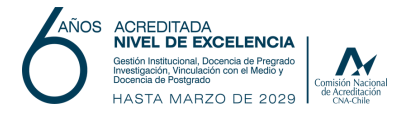

#### II. Recursos relevantes en la hoja de trabajo

Existen variados recursos que se pueden emplear en la hoja de trabajo, para este caso en particular, se presentan aquellos que son necesarios para el proceso de monitoreo del Plan de Desarrollo Estratégico, y hará que el trabajo a realizar sea más fácil y simple.

#### **Conversaciones/Comentarios**

| Archivo | Automatiz      | ación Formularios 📴 Evento 2 en 1 Wo                                                                                                    |                                   | :           | _              |        |            | 옷 Comp                  | artir                                   |
|---------|----------------|----------------------------------------------------------------------------------------------------|-----------------------------------|-------------|----------------|--------|------------|-------------------------|-----------------------------------------|
| 8 8     |                | I Vista de cuadrícula → ∇Filtrar   Ξ Ξ   Verdana →   20                                                                                                 | Conversaciones                    | : 40 🗙      | <b>.</b> 2 7   |        |            |                         | ~~~~~~~~~~~~~~~~~~~~~~~~~~~~~~~~~~~~~~~ |
|         |                | Tareas                                                                                                    | Fila Hoja Todo Sin leer           |             | Encargado      | Respo  | Q          | onsultado               |                                         |
|         | 0 <b>F</b> i i |                                                                                                    | Fila 1                            |             | 0              | 0      | C          | 0                       |                                         |
| 6       |                | Introducir enlace para ejecutar lista de notas de la reunión                                                                                            | Dirección de Planificación        |             |                | 7      | _          |                         | Ø                                       |
|         |                | Introducir enlace para acceder a diapositivas o conjunto de diapositivas de<br>descripción general                                                      | PRUEBA COMENTARIO                 |             |                |        |            |                         | ā                                       |
| 8       |                | Propiedad, estrategia de campaña y marco de trabajo                                                                                                    | 25-10-24                          |             | Claudia Juárez | Alex B |            | ine Duart               |                                         |
| 9       |                | Establecer los miembros del equipo central y los miembros del equipo extendido                                                                          | - Kesponder                       |             | Jane Duarte,   | Claudi | <b>D</b> + | lex Brilha              | B↓                                      |
|         |                | Aprobación y gestión del presupuesto                                                                                                    |                                   |             | Claudia Juárez | Alex B | $\odot$    | ine Duart               | 3                                       |
|         |                | Administración de contenido                                                                                                    |                                   |             | Alex Brilhante | Jane D | _          | ane Duart<br>Iliano Tex | ÷                                       |
|         |                | Identificación e integración de estudios de caso de clientes                                                                                            |                                   |             | Alex Brilhante | Jane D | ŕ          | liza Jones              | 6                                       |
|         |                | Plan de comunicación del equipo (panel, correo electrónico, actualizaciones, etc.)                                                                      |                                   |             | Claudia Juárez | Alex B | <b>E</b>   | ine Duart               | ดา                                      |
| 14      |                | Definir y medir KPI del evento                                                                                                    |                                   |             | Claudia Juárez | Alex B | 0          | ine Duart               | U.                                      |
|         |                | Integraciones con herramientas internas para informes activos y capitalización<br>de ventas (Slack, Salesforce, Marketo, Ejecutar correos electrónicos) | D Fila 1                          |             | Claudia Juárez | Alex B | i,         | ine Duart               |                                         |
| 16      |                | Informe semanal de seguimiento de KPI                                                                                                    | Comentar o notificar a otras pers | sonas con @ | Claudia Juárez | Alex B |            | ine Duart               |                                         |
| 17      |                | Ceneración de demanda                                                                                                    |                                   | @ U >       |                |        |            |                         |                                         |

En la parte derecha de la hoja de trabajo, se puede observar una cinta de opciones, en ella, se encuentra contenido el elemento "**conversaciones**", **representado por el ícono de mensaje/chat**.

Este elemento permitirá generar conversaciones y/o comentarios entre los/as colaboradores/as que tienen compartida la hoja de trabajo, pudiendo ser esta conversación generada para una fila en particular, o bien, para toda la hoja.

Para visualizar estos comentarios, basta con dar clic a este elemento y se desplegarán aquellas conversaciones dispuestas en la fila u hoja en el que el/la usuario/a está posicionado/a. Si se requiere observar todas las conversaciones y comentarios, se debe hacer clic en la parte "todo", y para aquellas que no han sido leídas, se debe hacer clic en "sin leer".

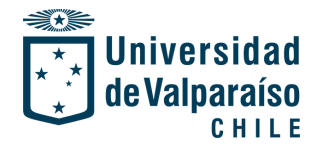

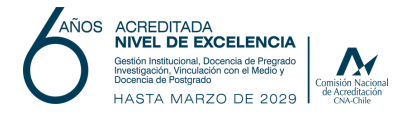

Por último, de ser necesario, para generar una conversación o comentario a una persona en particular que también se encuentra dentro de los/as usuarios/as compartidos en la hoja de trabajo, basta con ingresar "@" seguido por el nombre del/de la usuario/a (por ejemplo: @dirplan).

Realizando esta función, se enviará un correo al usuario/a y también quedará notificado/a en la plataforma.

| Conversaciones                                                   | : Q ×                                                                                                    |
|------------------------------------------------------------------|----------------------------------------------------------------------------------------------------|
| Fila 1                                                           |                                                                                                    |
| Dirección de Planificación<br>PRUEBA COMENTARIO<br>Hace 1 minuto | <ul> <li>Editar comentario</li> <li>Enviar comentario por correo electrónico</li> <li>Imprimir comentario</li> <li>Eliminar comentario</li> <li>Dejar de seguir el hilo</li> </ul> |

Dentro de las conversaciones generadas, en la parte superior derecha de cada conversación, hay un ícono puntos representado por tres verticales. Al hacer clic en este ícono. se despliegan **cuatro opciones**, dadas por: editar comentario: enviar el comentario por correo; imprimir comentario; eliminar comentario; y dejar de seguir hilo, éste último, en caso de que no requerir recibir más notificaciones de aquella conversación en particular.

#### **Registro de actividad**

Otro elemento relevante para tener en consideración en la hoja de trabajo es el "registro de actividad", representado por un ícono dado por un círculo con una línea tipo gráfica al centro.

| Archivo Automatiz | ación Formularios                                                    | Manua mintua ala a ativida de LL         | ? QR. Compartir                    |                                     |                 |             |         |    |
|-------------------|----------------------------------------------------------------------|------------------------------------------|------------------------------------|-------------------------------------|-----------------|-------------|---------|----|
|                   |                                                                      | ver registro de actividad: O             | NIDAD ACADEMICA (PLAN VIGENTE 2020 | -2030)                              | -               | _           |         |    |
|                   | III Vista de cuadrícula +      ∇ Filt                                | <ul> <li>Filtros (solicitado)</li> </ul> |                                    |                                     |                 |             |         | *  |
|                   |                                                                      | Acción                                   | Colaboradores                      | Intervalo de fechas                 |                 |             |         |    |
|                   | Tareas                                                               | 0 seleccionada(s) ·                      |                                    | 01-05-23 📓 al 06-11-24              | Kespons         | 0           | Isunado |    |
| 0 <b>.</b>        |                                                                      |                                          |                                    | Borrar filtros Aplicar              | 0               | 0           |         |    |
| 6                 | Introducia enlace para ejecutar la                                   |                                          |                                    |                                     |                 |             |         | 0  |
|                   | Introducir enlace para acceder a                                     |                                          |                                    | Ноу                                 |                 | -           |         |    |
|                   | descripción general                                                  | Hoja visualizada                         | Dirección de Planificación         | 16:16:33                            |                 | ها          |         | G  |
| 8                 | Broniedad, estrategia de camea                                       | Hoja visualizada                         | Dirección de Planificación         | 16:11:03                            | irez Alex Brill |             | Duart   |    |
|                   | Propiedad, escrategia de campan                                      | Hoja visualizada                         | Dirección de Planificación         | 16:09:51                            |                 | B           |         | B. |
| 9                 | Establecer los miembros del equi                                     | Hoja visualizada                         | Dirección de Planificación         | 15:46:39                            | e, Claudia J    | 10.         | Brilha  |    |
|                   |                                                                      | Hoja visualizada                         | Dirección de Planificación         | 11:53:26                            | era             |             |         | 65 |
|                   | Aprobación y gestión del presupo                                     | Adjunto actualizado                      | Dissoción de Dispificación         | Antiguo                             | irez Alex Brit  | 65          | Duart   |    |
|                   | 1                                                                    | <ul> <li>Adjunto actualizado</li> </ul>  | Direction de Planificación         | 13:05:43                            | ate Jane Day    | CE          | Duart   |    |
|                   | Administración de contenido                                          | Adjunto actualizado                      | Dirección de Planificación         | 28 de Octubre de 2024 -             | ne sine bas     |             | ino Tex | 1  |
|                   | Identificación e integración de er                                   | Adjunto actualizado                      | Dirección de Planificación         | 28 de Octubre de 2024 -             | nte Jane Dua    | F           | a Jones |    |
|                   | tuentineación e integración de es                                    |                                          |                                    | 13:05:28                            |                 | -           |         | 3  |
|                   | Plan de comunicación del equipo<br>etc.)                             | Adjunto actualizado                      | Dirección de Planificación         | 28 de Octubre de 2024 -<br>13:04:35 | irez Alex Brill | 0           | Duart   | 5  |
| 34                | Definir v medir KPI del evento                                       | Adjunto actualizado                      | Dirección de Planificación         | 28 de Octubre de 2024 -<br>13:04:22 | rez Alex Brilt  | $( \odot )$ | Duart   | 20 |
|                   | benne y mean ni i cer creme                                          | Adjunto actualizado                      | Dirección de Planificación         | 28 de Octubre de 2024 -             |                 |             |         |    |
|                   | Integraciones con herramientas i<br>de ventas (Slack, Salesforce, Na |                                          |                                    | 13:04:16                            | irez Alex Brit  | ด้          | t Duart |    |
|                   | at reating (anest anester ce) ris                                    | Adjunto actualizado                      | Dirección de Planificación         | 28 de Octubre de 2024 -<br>13:04:09 | our Alay Bell   | 69          | Dian    |    |
|                   | Informe semanal de seguimiento                                       |                                          |                                    | 0                                   | HEZ MEX Drif    |             | Puart   |    |
|                   | 🖲 Generación de demanda                                              |                                          |                                    | Descargar Cerrar                    | 4               | _           |         |    |

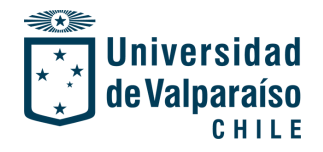

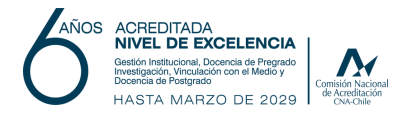

Con el registro de actividad se podrá llevar un control sobre la hoja de trabajo, y estar al tanto de las acciones que se han ejecutado. El registro de actividad puede ser filtrado por "acción" que se ha realizado, "colaborador/a" que ha realizado las acciones, e "intervalo de fechas" en las que se desea observar las actividades ejecutadas. Este control de actividades mencionado se aplica tal como se visualiza en la siguiente imagen:

| Filtros (solicitado)             |                     |                                 |                        |
|----------------------------------|---------------------|---------------------------------|------------------------|
| Acción                           | Colaboradores       |                                 | Intervalo de fechas    |
| 0 seleccionada(s) -              |                     |                                 | 30-10-24 👪 al 06-11-24 |
| Seleccionar todo Eliminar todo   |                     |                                 | Borrar filtros Aplica  |
| Contenido de la hoja             | Colaboración        | Configuración y propiedades     |                        |
| Adjuntos                         | Automatización      | Configuración del proyecto      | Hoy                    |
| Cambios en celdas                | Comentarios         | Creación y ubicación de la hoja | 11:53:26               |
| Cambios en columnas              | Filtros compartidos | Exportar e imprimir             |                        |
| Cambios en el resumen de la hoja | Formularios         | Resaltar cambios                |                        |
| Cambios en filas                 | Publicación         |                                 |                        |
| Formato condicional              | Uso compartido      |                                 |                        |
|                                  | Vistas              |                                 |                        |

#### **Adjuntos**

A continuación, se muestra como acceder a los elementos "**adjuntos**" de la hoja de trabajo:

| Archivo Automatiz | ación Formularios 🚺 Evento 2 e                                                                                                    | en 1 Work-Back y RACI 🚖 |                                                  |           |                                 |            | 옷 Compartir |                    |            |
|-------------------|----------------------------------------------------------------------------------------------------|-------------------------|--------------------------------------------------|-----------|---------------------------------|------------|-------------|--------------------|------------|
| B <b>∂</b> ⊃¢     | 🖬 Vista de cuadricula 🔹 🏹 Filtrar 🛛 😇 📄 Verdana 👻                                                                                                    | <b>A</b> 12 - 1         | ~ 0                                              | 1         | - 27                            |            | $\Box$      |                    | ~          |
|                   | Tareas                                                                                                    | Adjuntos                | ମ ଓ                                              | ×         | Encargado                       | Respons    | $\frown$    | isultado           |            |
| 0 <b>* *</b> i    |                                                                                                    | Fila Hoja T             | Todo                                             |           |                                 | 0          | (0)         |                    |            |
| 6                 | Introducir enlace para ejecutar lista de notas de la reunión                                                                                          | Fila 7                  |                                                  |           |                                 |            | ~           |                    | 0          |
|                   | Introducir enlace para acceder a diapositivas o conjunto de diapositivas de<br>descripción general                                                    |                         |                                                  | _         |                                 |            | Ē           |                    | ō          |
| 8                 | Propiedad, estrategia de campaña y marco de trabajo                                                                                                   | Acciones                | ▼ ↑↓ Subidos (más re                             | eci 🔻     | Claudia Juárez                  | Alex Brith | B           | Duart              |            |
| 9                 | Establecer los miembros del equipo central y los miembros del equipo exten                                                                            |                         |                                                  |           | Jane Duarte,<br>Juliano Texeira | Claudia Ju |             | Brilha             | <u>D</u> + |
|                   | Aprobación y gestión del presupuesto                                                                                                    |                         |                                                  |           | Claudia Juárez                  | Alex Brilh | ତ୍ର         | Duart              | ଭ          |
|                   | Administración de contenido                                                                                                    |                         |                                                  |           | Alex Brilhante                  | Jane Duar  | B           | 9 Duart<br>Ino Tex | ÷          |
|                   | Identificación e integración de estudios de caso de clientes                                                                                          |                         |                                                  |           | Alex Brilhante                  | Jane Duar  | Ē           | s Jones            | 0          |
|                   | Plan de comunicación del equipo (panel, correo electrónico, actualizaciones, etc.)                                                                    |                         | <b>↔</b>                                         |           | Claudia Juárez                  | Alex Brilh | $\odot$     | Duart              | ดา         |
| 14                | Definir y medir KPI del evento                                                                                                    | Arrastre y suelte arc   | chivos desde su computador<br>clic para subirlos | a, o haga | Claudia Juárez                  | Alex Brith | പ           | Duart              | 6          |
|                   | Integraciones con herramientas internas para informes activos y capitalizaci<br>de ventas (Slack, Salesforce, Marketo, Ejecutar correos electrónicos) |                         | ciic para subirios.                              |           |                                 |            | 5           | Duart              |            |
| 16                | Informe semanal de seguimiento de KPI                                                                                                    |                         |                                                  |           | Claudia Juárez                  | Alex Brilh |             | Duart              |            |
|                   | Generación de demanda                                                                                                    |                         |                                                  |           |                                 |            |             |                    |            |
| 22                | Artivación de ventas                                                                                                    |                         |                                                  |           |                                 |            |             |                    |            |
|                   |                                                                                                    | Adjun                   | ntar archivos a la fila 7                        |           |                                 |            |             |                    |            |

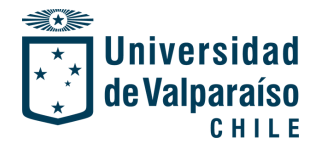

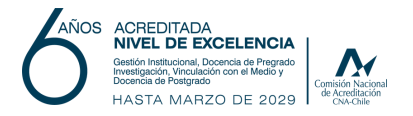

El elemento relevante por comprender (para este caso en particular), es el de adjuntos, pues, con este recurso se podrá realizar el proceso de monitoreo a través del levantamiento de evidencias, que será explicado en el punto III del presente documento.

Para acceder a este elemento, basta con hacer clic en el ícono de "clip" dispuesto en la cinta de opciones en la derecha de la hoja de trabajo. Una vez se acceda a este elemento se desplegarán las opciones para adjuntar archivos, ya sea, en una fila en particular o en la hoja completa.

## III. Levantamiento de evidencias

## PASO 1: Archivos que soporta la plataforma

La plataforma Smartsheet permite cargar archivos tales como:

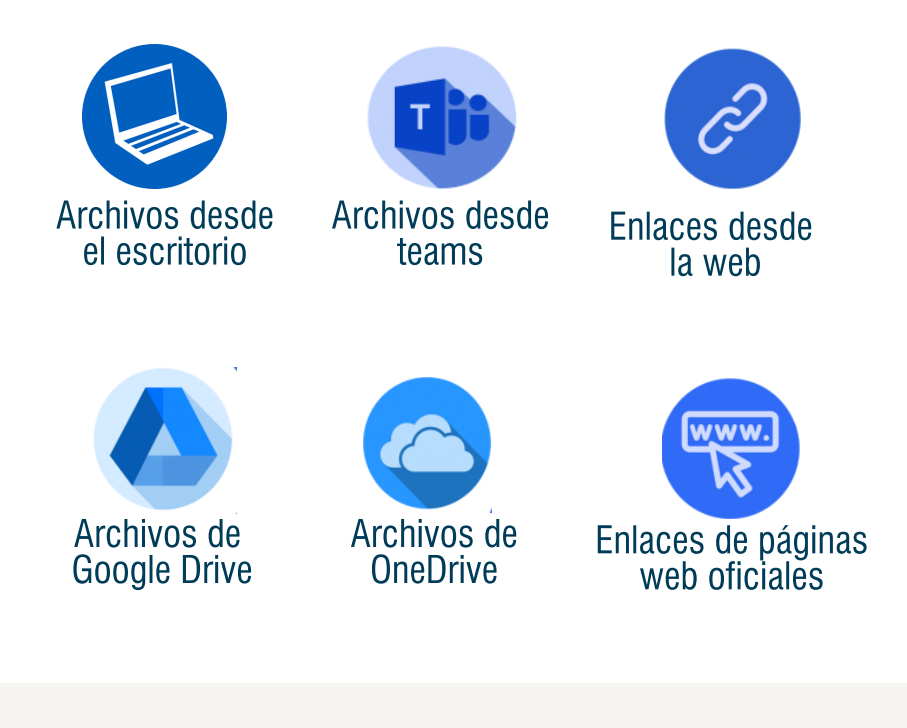

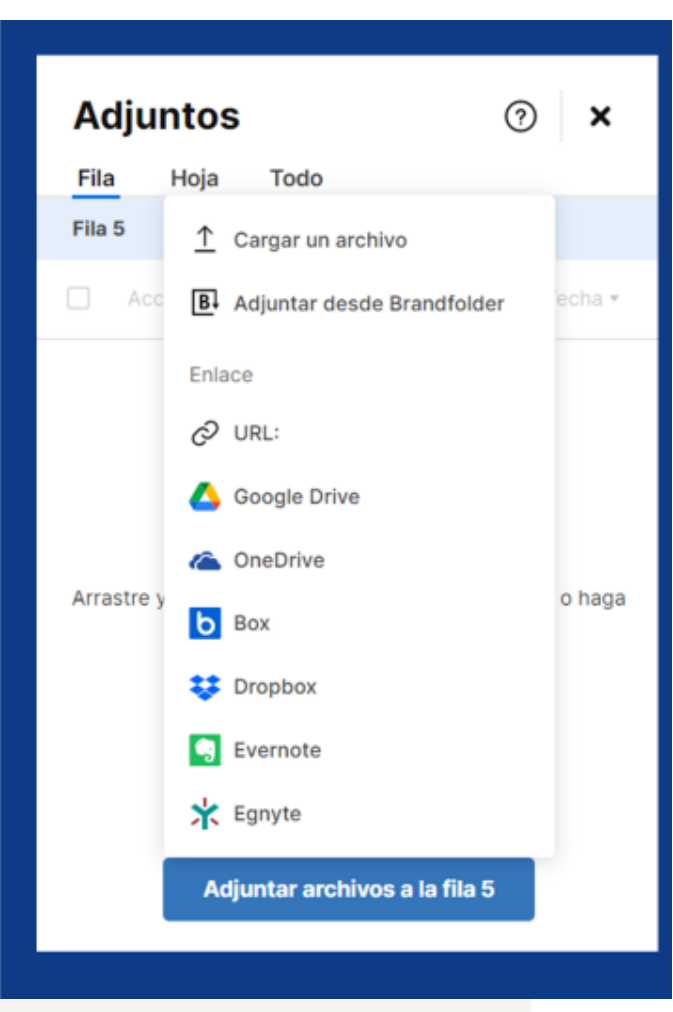

Por lo tanto, la evidencia puede estar dispuesta como un documento, o bien, ser adjuntada como un enlace que derive a un documento, carpeta, noticia, blog, página web, u otros.

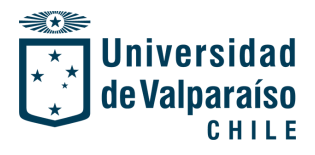

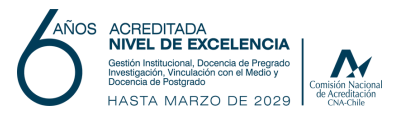

#### PASO 2: Metodología para el levantamiento de evidencias

#### a) Para insertar adjuntos a la hoja:

| royecto   | Responsable                   | Objetivo<br>General | Objetivos<br>Específicos | Estrategias | Adj       | untos    |               | ୟ ଡ 🗙                 |  |
|-----------|-------------------------------|---------------------|--------------------------|-------------|-----------|----------|---------------|-----------------------|--|
| royecto 1 | Dirección de<br>Planificación | Objetivo<br>general | Objetivo<br>específico 1 | Estrategia  | 2<br>Fila | Hoja     | Todo          |                       |  |
| royecto 2 | Dirección de<br>Planificación | Objetivo<br>general | Objetivo<br>específico 1 | Estrategia  |           | Acciones |               | ubidos (más reci 🔻    |  |
| royecto 3 | Dirección de<br>Planificación | Objetivo<br>general | Objetivo<br>específico 1 | Estrategia  |           |          |               |                       |  |
|           |                               |                     | Objetivo<br>específico 2 | Estrategia  |           |          | PDEI_UV,      | _periodo 2021_2030    |  |
| royecto 4 | Dirección de<br>Planificación | Objetivo<br>general | Objetivo<br>específico 1 | Estrategia  |           |          | Hoja          | 10:10 Dissoción       |  |
|           |                               |                     |                          | Estrategia  |           |          | 28/10/24      | , 10:19 por Direccion |  |
|           | ٠                             |                     | Objetivo<br>específico 2 | Estrategia  |           |          |               |                       |  |
|           |                               |                     |                          | Estrategia  |           |          |               |                       |  |
| rovecto 5 | Dirección de                  | Objetivo            | Objetivo                 | Estrategia  |           |          |               |                       |  |
| .,        | Planificación                 | general             | específico 1             |             |           |          |               |                       |  |
|           |                               |                     | Objetivo<br>específico 2 | Estrategia  |           |          |               | •                     |  |
| royecto 6 | Dirección de<br>Planificación | Objetivo<br>general | Objetivo<br>específico 1 | Estrategia  |           | Adju     | intar archivo | s a la hoja           |  |
| -         | A Dirección de                | Ohiotiuo            | Obiativa                 | ×           |           |          |               |                       |  |

En el caso de que se requiera adjuntar un archivo o enlace a toda la hoja de trabajo, se debe hacer lo siguiente: hacer clic o posicionarse en cualquier celda de la hoja, luego hacer clic en el elemento "adjunto", en ello, se selecciona el ítem "hoja", y ya se tendrá la opción de "adjuntar archivo a la hoja".

En la imagen anterior, se puede visualizar un ejemplo, donde se hizo clic en una celda cualquiera y se aprecia el recurso de "adjuntar archivo a la hoja", donde se cargó un documento que indica en un recuadro de color azul, que éste se encuentra cargado en la hoja.

#### b) Para insertar adjuntos a la fila:

| Proyecto   | Responsable                   | Objetivo<br>General | Objetivos<br>Específicos | Estrategias | Adju    | intos    |               | ସ ଡ            | ×           |    |
|------------|-------------------------------|---------------------|--------------------------|-------------|---------|----------|---------------|----------------|-------------|----|
|            |                               |                     |                          | Estrategia  | (Fila)  | Hoja     | Todo          |                |             | C  |
|            |                               |                     | Objetivo<br>específico 2 | Estrategia  | Fila 15 |          |               |                |             | Ĝ  |
|            |                               |                     |                          | Estrategia  |         | Acciones | ∗ îl s        | ubidos (más r  | eci •       | В  |
| Proyecto 5 | Dirección de<br>Planificación | Objetivo<br>general | Objetivo<br>específico 1 | Estrategia  |         |          | Sequimie      | nto Unidadas   | Acadó       | ତ  |
|            |                               |                     | Objetivo<br>específico 2 | Estrategia  |         | X        | Fila 15       | V2             | P10-80/0111 | *  |
| Proyecto 6 | Dirección de<br>Planificación | Objetivo<br>general | Objetivo<br>específico 1 | Estrategia  |         |          | 28/10/24      | 12:52 por Dire | cción       | C  |
| Proyecto 7 | Dirección de<br>Planificación | Objetivo<br>general | Objetivo<br>específico 1 | Estrategia  |         |          |               |                |             | Q, |
|            |                               |                     |                          | Estrategia  |         |          |               |                |             | 28 |
|            |                               |                     |                          | Estrategia  |         |          |               |                |             | 00 |
| Proyecto 8 | Dirección de<br>Planificación | Objetivo<br>general | Objetivo<br>específico 1 | Estrategia  |         |          |               |                | 3           |    |
|            |                               |                     |                          | Estrategia  |         | Adju     | ntar archivos | a la fila 15   | Б           | -  |
|            | - ·                           |                     |                          |             |         |          |               |                |             |    |

Cuando se requiera adjuntar un archivo o enlace en una fila en particular, se debe hacer lo siguiente: hacer clic en cualquier celda de la fila en que requiere adjuntar un archivo, luego, hacer clic en el elemento "adjunto", en ello, se selecciona el ítem "fila" y se verifica el número de fila correspondiente, con esto, tendrá la opción de "adjuntar archivo a la fila x".

En la imagen anterior, se puede visualizar un ejemplo, donde se hizo clic en una celda de una fila en particular y se adjuntó un archivo, el cual indica en un recuadro de color azul el número de fila en el que se encuentra posicionado.

Este ejemplo de adjuntar archivo a una fila en particular, es la opción más recomendable para realizar el monitoreo de avances de los proyectos, objetivos e indicadores, pues, permite visualizar con mayor precisión a qué tributa cada archivo o evidencia que se está adjuntando.

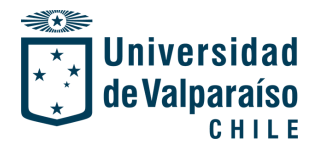

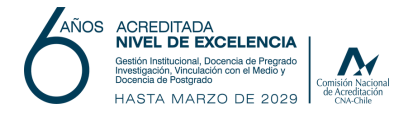

#### Ejemplo de carga de archivo desde el computador:

En esta sección, se visualizará un ejemplo de cómo cargar un archivo desde el computador a una fila en particular.

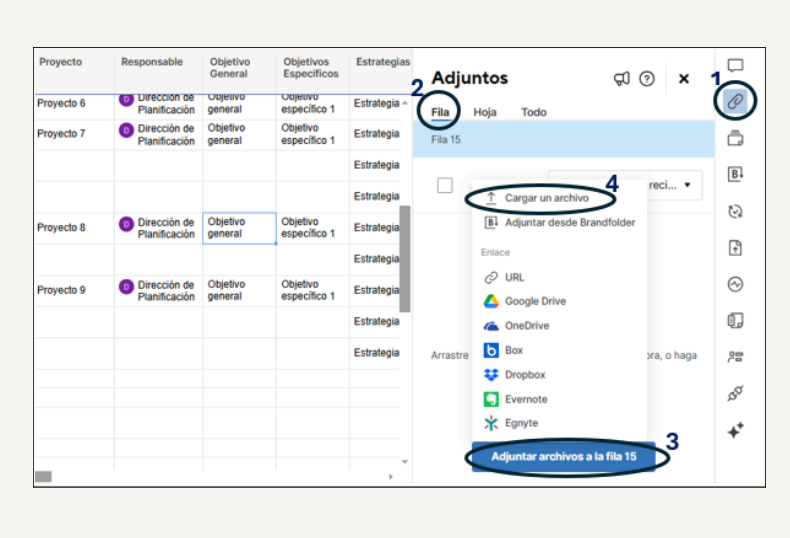

Para adjuntar un archivo desde el computador se debe hacer lo siguiente: hacer clic en el elemento "adjunto", luego, hacer clic en cualquier celda correspondiente a la fila en la que desea adjuntar y verificar el número de la fila, por consiguiente, hacer clic en el recuadro azul inferior que indica "adjuntar archivos a la fila x", con ello, se desplegará una ventana con todas las opciones de carga, de las cuales, se debe seleccionar "cargar un archivo".

Después de seleccionar "cargar un archivo", se desplegará la ventana del escritorio de su computador para buscar el archivo a adjuntar. Con esto, debe **hacer clic en el archivo** que desea adjuntar y proceder a **hacer clic en "abrir**", tal como se muestra en la siguiente imagen:

| Nombre                                                                                  | Fecha de n  |                                                  |                                                              |
|-----------------------------------------------------------------------------------------|-------------|--------------------------------------------------|--------------------------------------------------------------|
| INSTITUCIONAL                                                                           | 06-11-2024  | Adjuntos                                         | <b>X</b> (0 D                                                |
| REPORTES ENVIADOS                                                                       | 04-10-2024  |                                                  |                                                              |
| Acta reunión 2022 (2)                                                                   | 06-11-2024  | Fila Hoja Todo                                   |                                                              |
| Seguimiento Unidades Académicas-SEMESTRE 2                                              | 07-11-2024  | Fila 15                                          |                                                              |
|                                                                                         |             |                                                  |                                                              |
|                                                                                         |             | Acciones *                                       | Subidos (más reci 🔻                                          |
| c<br>nbre: Seguimiento Unidades Académicas-SEMESTRE ↓ Todos los archivos 2<br>Abrir Ear | ><br>xcelar | Arrastre y suelte archivos desde<br>ciic para su | e su computadora, o haga<br>birlos.<br>s <b>a la fila 15</b> |

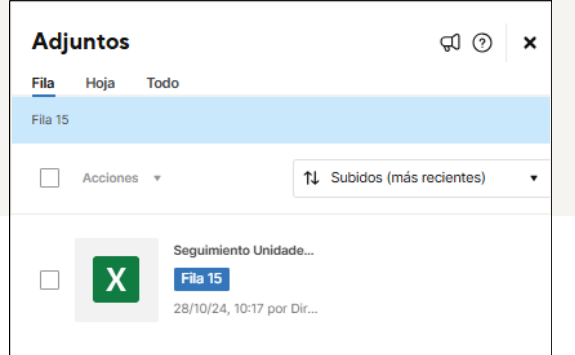

Una vez que se hace clic a "**abrir**", se procede a la carga del archivo, quedando posicionado en la fila correspondiente, tal como se visualiza en la imagen de la izquierda.

*Nota: la plataforma soporta todo tipo de archivos, principalmente: Excel, PDF, Word, Power Point, videos, audios y enlaces web.* 

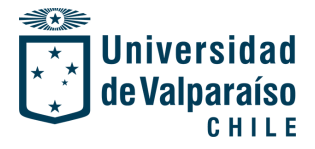

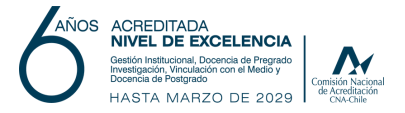

#### Ejemplo de carga de un enlace web:

En esta sección, se visualizará un ejemplo de cómo cargar un enlace desde la web.

Para adjuntar un enlace desde la web se debe hacer lo siguiente: hacer clic en el elemento "adjunto", luego, hacer clic en cualquier celda correspondiente a la fila en la que desea adjuntar y verificar el número de la fila, por consiguiente, hacer clic en el recuadro azul inferior que indica "adjuntar archivos a la fila x", con ello, se desplegará una ventana con todas las opciones de carga, de las cuales, se debe seleccionar "URL". La siguiente imagen muestra lo indicado paso a paso:

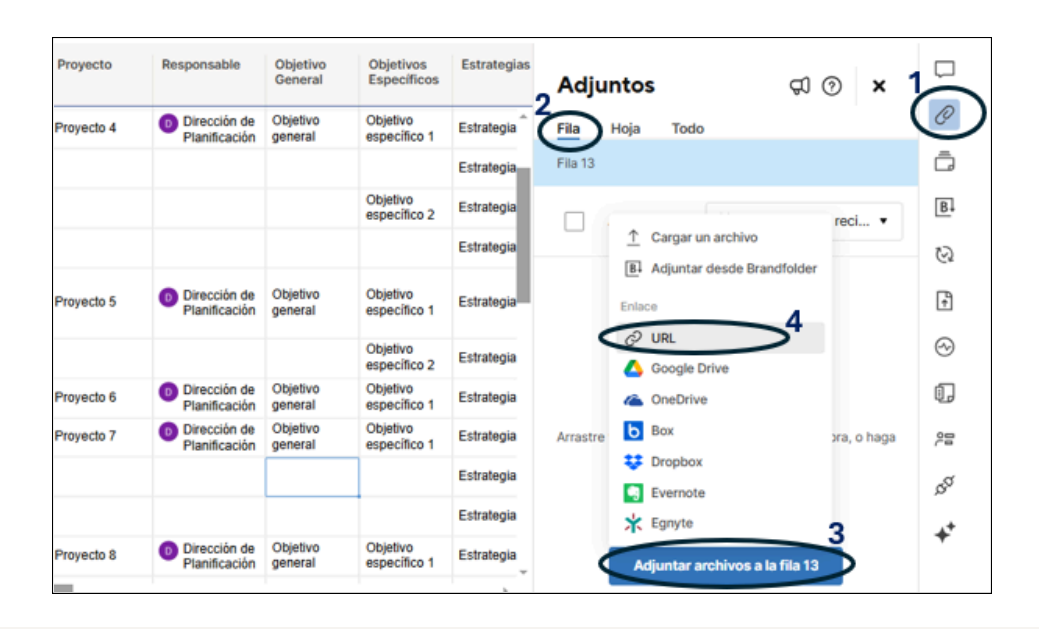

Después de seleccionar "URL", se desplegará una ventana para **pegar el enlace y nombrarlo**. Para adjuntar, finalmente se debe **hacer clic en** "**guardar**", tal como se observa en la imagen de la derecha.

Nota: se sugiere adjuntar enlaces desde sitios web oficiales institucionales o de la unidad académica. Puede enlazar páginas web, videos de YouTube, Redes Sociales, entre otros.

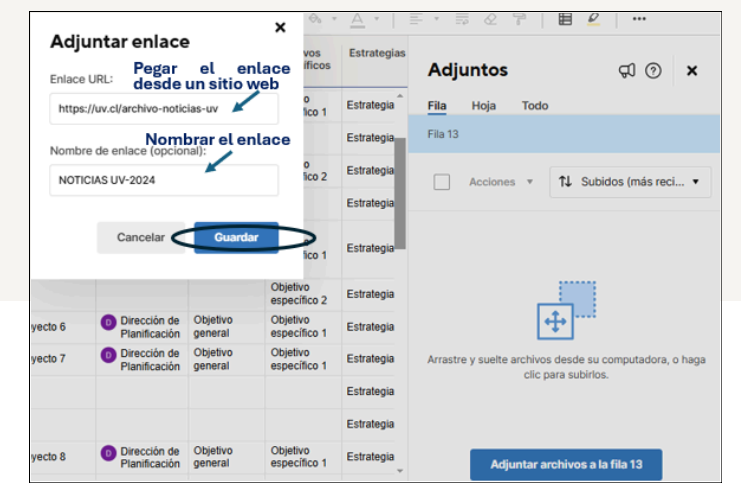

| Adju    | untos    |                  | ପ ଡ            | × |  |
|---------|----------|------------------|----------------|---|--|
| Fila    | Hoja     | Todo             |                |   |  |
| Fila 13 |          |                  |                |   |  |
|         | Acciones | ▼ <b>1</b> ↓ Sub | idos (más reci | • |  |
|         |          |                  |                |   |  |

Una vez que se hace clic a "**guardar**", se procede a la carga del enlace, quedando posicionado en la fila correspondiente, tal como se visualiza en la imagen de la izquierda.

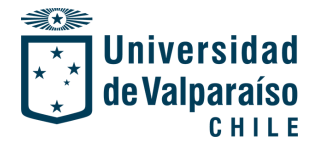

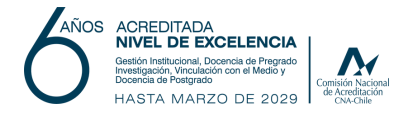

#### Ejemplo de carga de un archivo o carpeta desde Google Drive:

En esta sección, se visualizará un ejemplo de cómo cargar una carpeta y un archivo desde Google Drive.

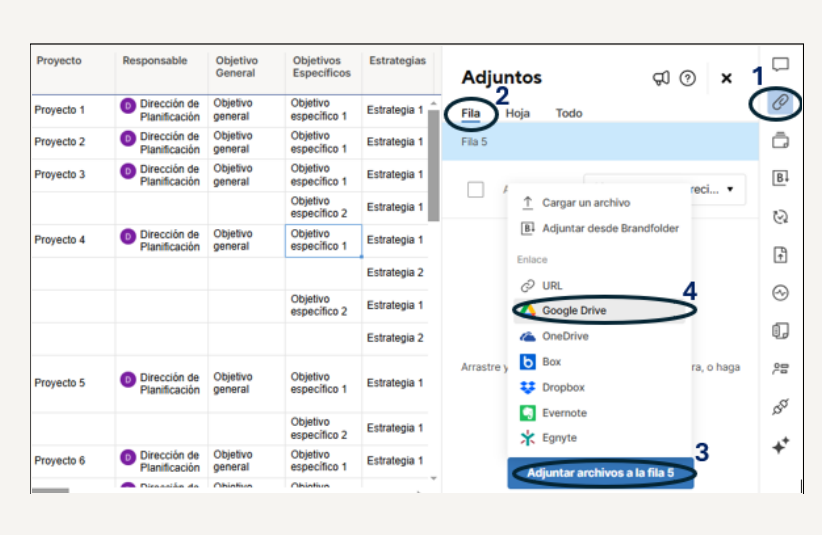

Para adjuntar una carpeta y/o un archivo desde Google Drive se debe hacer lo siguiente: hacer clic en el adjunto", luego, elemento hacer clic cualquier celda en correspondiente a la fila en la que desea adjuntar y verificar el número de la fila, por consiguiente, hacer clic en el recuadro azul inferior que indica "adjuntar archivos a la fila **x**", con ello, se desplegará una ventana con todas las opciones de carga, de las cuales. se debe seleccionar "Google Drive".

Después de seleccionar "Google Drive", se desplegará una ventana para buscar la carpeta y/o el archivo a adjuntar. Con esto, puede hacer clic directamente en la carpeta y hacer clic en "seleccionar", o bien, buscar el archivo dentro de la carpeta, hacer clic sobre este y luego hacer clic en "seleccionar", tal como se muestra en la siguiente imagen:

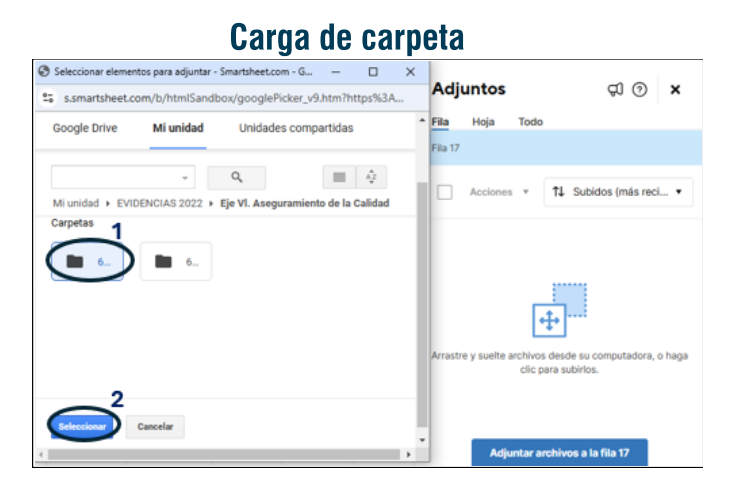

Aquí se muestra que se puede seleccionar una carpeta y adjuntarla directamente a la plataforma.

Una vez que se adjunte, cuando se accede a esta desde Smartsheet, se podrá visualizar todos los archivos contenidos en la carpeta adjuntada.

|                                         |                                        | Carg                                     | a de          | 2         | arc | chr     | VO           |                    |                                 |            |      |    |
|-----------------------------------------|----------------------------------------|------------------------------------------|---------------|-----------|-----|---------|--------------|--------------------|---------------------------------|------------|------|----|
| Seleccionar elements<br>s.smartsheet.co | itos para adjuntar -<br>om/b/htmlSandb | Smartsheet.com - G<br>ox/googlePicker_v9 | – C           | ן<br>%3A. | ×   | Adj     | untos        |                    |                                 | ସ ଡ        | ,    | <  |
| Google Drive                            | Mi unidad                              | Unidades comp                            | artidas       |           | *   | Fila    | Ноја         | Todo               |                                 |            |      |    |
| Q.                                      |                                        |                                          |               | 2         |     |         | Acciones     |                    | †↓ Subid                        | os (más re | si   | •  |
|                                         | rengias 2022 🕨                         | cje vi. Aseguramienti                    | o de la Calid | ad •      | o.: | Arrastr | e y suelte a | archivos<br>clic p | te desde su co<br>ara subirlos. | mputadora  | o ha | •9 |
|                                         | Cancelar                               |                                          |               |           | •   |         | Adju         | intar a            | rchivos a la                    | fila 17    |      |    |

Aquí se muestra que, si solo se requiere adjuntar un archivo, se puede buscar este mismo dentro de las carpetas y seleccionarlo para adjuntarlo. Una vez adjuntado, solo se podrá visualizar aquel archivo y no todos los que se encuentren en una misma carpeta.

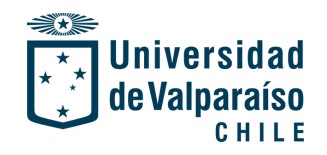

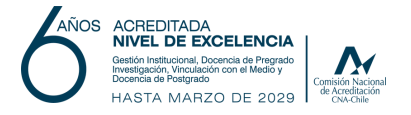

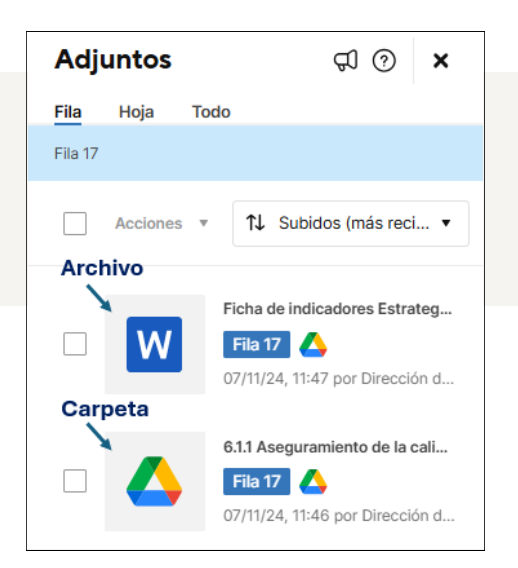

Una vez que se hace clic a "**seleccionar**", se procede a la carga de la carpeta y/o archivo, quedando posicionado en la fila correspondiente, tal como se visualiza en la imagen de la izquierda.

*Nota: Cuando se adjunte una carpeta y/o archivo desde Google Drive, se debe asegurar que estos estén compartidos con el correo de dirplan@uv.cl, para evitar problemas de revisión y visualización.* 

#### c) Para visualizar todos los adjuntos:

Si se requiere visualizar todos los adjuntos o evidencias existentes en la hoja de trabajo, basta con hacer clic en el elemento "adjunto", y luego hacer clic en el ítem de "todo", tal como se muestra en la imagen de la derecha.

| A | rchivo | Automatiza | ación Form        | nularios          | 📙 UNIDAD A                                                              | CADÉMICA (PL | AN VIGENTE 2                  | 020-2030            | ) ☆                                       | ,RR Com         | partir              |
|---|--------|------------|-------------------|-------------------|-------------------------------------------------------------------------|--------------|-------------------------------|---------------------|-------------------------------------------|-----------------|---------------------|
| 8 | ð      | 5 0        | 🖽 Vista de        | cuadrícula *      | ∑ Filtrar 🧮                                                             | E Arial •    | 10 • B                        | ΙV                  | 0 🎂 · 🛕 · 🛛 🗉 · 👼 🏖                       | 7               | $\sim \epsilon^{*}$ |
|   |        | 0== (      | Modificado        | Modificado<br>por | Eje Estratégico                                                         | Proyecto     | Responsable                   | Objetivo<br>General | Adjuntos                                  | () ×            |                     |
|   | 1      |            | 30-05-22<br>12:06 | dirplan@uv.cl     | I. Gestión<br>Institucional                                             | Proyecto 1   | Dirección de<br>Planificación | Objetivo<br>general | Fila Hoja Todo                            |                 | Ø                   |
|   | 2      |            | 30-05-22<br>12:06 | dirplan@uv.cl     |                                                                         | Proyecto 2   | Dirección de<br>Planificación | Objetivo<br>general | Acciones* Ordens                          | er por fecha *  | ō                   |
|   | з      |            | 30-05-22<br>12:06 | dirplan@uv.cl     | II. Docencia de<br>pregrado                                             | Proyecto 3   | Dirección de<br>Planificación | Objetivo<br>general |                                           |                 | 8                   |
|   | 4      |            | 30-05-22<br>12:06 | dirplan@uv.cl     |                                                                         |              |                               |                     |                                           |                 | 0                   |
|   | 5      |            | 30-05-22<br>12:06 | dirplan@uv.cl     | III. Docencia de<br>postgrado                                           | Proyecto 4   | Dirección de<br>Planificación | Objetivo<br>general | 4.                                        |                 | D                   |
|   | 6      |            | 30-05-22<br>12:07 | dirplan@uv.cl     |                                                                         |              |                               |                     | Arrastre v suelte archivos desde su comou | infora o hana   |                     |
|   | 7      |            | 30-05-22<br>12:06 | dirplan@uv.cl     |                                                                         |              |                               |                     | clic para cargarlos.                      | autora, o riaga | $\odot$             |
|   | 8      |            | 30-05-22<br>12:07 | dirplan@uv.cl     |                                                                         |              |                               |                     |                                           |                 | ¢,                  |
|   | 9      |            | 30-05-22<br>12:06 | drplan@vv.cl      | IV. Investigación,<br>innovación y<br>transferencia del<br>conocimiento | Proyecto 5   | Dirección de<br>Planificación | Objetivo<br>general |                                           | _               | 92                  |
|   | 10     |            | 30-05-22          | dirplan@vv.cl     |                                                                         |              |                               |                     | Adjuntar archivos a la hoja               |                 |                     |

De lo anterior, la plataforma Smartsheet permitirá visualizar todos los adjuntos que fueron cargados.

En cada uno de los archivos se puede observar si está adjuntado por fila o en la hoja. En caso de estar adjuntado por fila, **se puede hacer clic sobre el recuadro azul de cada archivo, y la plataforma le derivará a la fila en particular donde se encuentra el archivo,** lo anterior, para una búsqueda más rápida de la información asociada al adjunto.

Cabe señalar que, los archivos y/o documentos contenidos en los enlaces que se carguen, una vez que sean actualizados en la página correspondientes de origen, estos también se actualizan automáticamente en la plataforma Smartsheet, por lo que no tendrá que volver a subir el enlace.

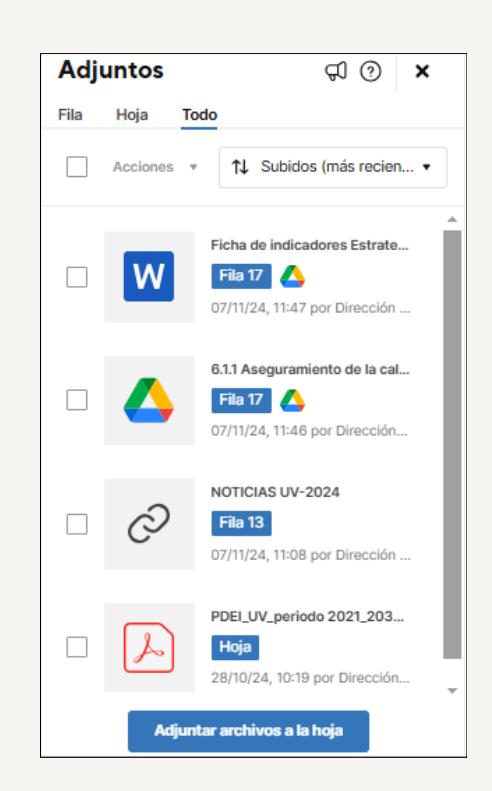

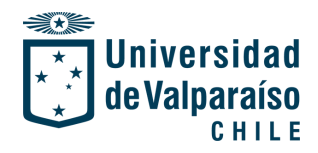

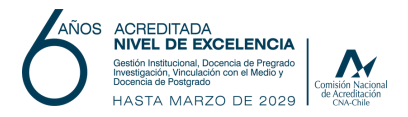

| Adju | untos    |               | Q (?                                                                               | × |                                   | nuadan |
|------|----------|---------------|------------------------------------------------------------------------------------|---|-----------------------------------|--------|
| Fila | Hoja     | Todo          |                                                                                    |   | Los adjuntos                      | pueaen |
|      | Acciones | × [1          | ↑↓ Subidos (más reci<br>Nombre (de la A a la Z)                                    | • | ordenarse por:                    |        |
|      | X        | <b>s</b><br>2 | Nombre (de la Z a la A)<br>Tamaño (más grande)                                     |   | -Fecha<br>-Nombre                 |        |
|      | A        | P (           | ושמים (mas pequeno)<br>Subido por (de la A a l<br>סים<br>10/24, 10:19 por Direcció | • | -Tamaño<br>-Usuario/a que lo adju | nta    |

#### PASO 3: Uso de acciones asociadas a los adjuntos

Cuando se tenga el archivo, documento y/o enlace cargado en la plataforma, se puede hacer uso de otros recursos que son relevantes para el proceso de monitoreo, en ello, se tiene la opción de:

- -Descargar el archivo.
- -Abrir a través de Google Drive.
- -Enviar el archivo.
- -Editar descripción del archivo.
- -Cambiar nombre del archivo.
- -Cargar una nueva versión del archivo.
- -Eliminar el archivo o enlace.
- -Otras acciones.

Para acceder a estas acciones, se debe dar **clic en el ícono de "tres puntos verticales**" que se encuentra en la parte derecha de cada adjunto cargado, y se desplegarán todas las opciones disponibles, tal como se muestra en la imagen de la derecha.

| Adju    | intos                            | SI (?) 🗙               |
|---------|----------------------------------|------------------------|
| Fila    | Hoja Todo                        |                        |
| Fila 15 |                                  |                        |
|         | Acciones 🔻                       | ↑↓ Subidos (más reci • |
|         | Seg                              | guimiento Unidades     |
|         | ↓ Descargar a                    | rchivo                 |
|         | 🛆 Abrir en Goo                   | Dire<br>ogle Drive     |
|         | B. Subir a Bran                  | dfolder                |
|         | 🕞 Enviar archiv                  | /0                     |
|         | 🛱 Convertir pa                   | ra prueba              |
|         | <ol> <li>Editar descr</li> </ol> | ipción                 |
|         | 🖉 Cambiar nor                    | nbre                   |
|         | ↑ Cargar nuev                    | a versión              |
|         | Ver historial                    | de versiones           |
|         | 圓 Eliminar arch                  | nivo                   |

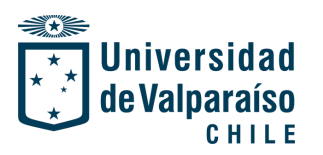

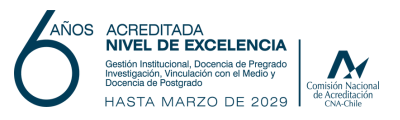

# <u>Ejemplo en el uso de algunas acciones relevantes que se pueden realizar en los adjuntos:</u>

#### Editar descripción

Uno de los elementos relevantes es el de "editar descripción", este recurso permitirá dar mayor detalle a los adjuntos cargados en la plataforma, ya sea a los documentos o bien, a los enlaces que se encuentren disponibles como evidencias.

Para efectuar esta acción, se debe hacer clic en el ícono de "tres puntos verticales" que se encuentra dispuesto en la parte derecha del adjunto y hacer clic en "editar descripción", con ello se desplegará una ventana para escribir información que permita dar más detalle y generar contextualización a la evidencia, tal como se muestra en la siguiente imagen:

| Editar                 | descripción                                      |                             |                          |                   |            | ×      |                               |
|------------------------|--------------------------------------------------|-----------------------------|--------------------------|-------------------|------------|--------|-------------------------------|
| Este repo<br>plan de d | orte corresponde al ai<br>esarrollo por unidad a | io 2024 y cor<br>académica. | ntiene informació        | n sobre los avanc | es en cada | т      | odo                           |
|                        |                                                  |                             |                          | Cancelar          | Guardar    | ies '  | ▼ 1↓ Subidos (más reci ▼      |
|                        |                                                  |                             |                          | Estrategia 2      |            | _      | Seguimiento Unidades Acadé    |
|                        |                                                  |                             | Objetivo<br>específico 2 | Estrategia 1      |            | X      | Fila 15                       |
|                        |                                                  |                             |                          | Estrategia 2      |            |        | 28/10/24, 10:17 por Direccion |
| vyecto 5               | Dirección de<br>Planificación                    | Objetivo<br>general         | Objetivo<br>específico 1 | Estrategia 1      |            |        |                               |
|                        |                                                  |                             | Objetivo<br>específico 2 | Estrategia 1      |            |        |                               |
| oyecto 6               | Dirección de<br>Planificación                    | Objetivo                    | Objetivo<br>específico 1 | Estrategia 1      |            | Adjunt | ar archivos a la fila 15      |

Nota: Considerar que el límite de caracteres aceptados en el recurso de "editar descripción" es de 500 caracteres.

Luego de escribir la descripción asociada al adjunto respectivo, se debe **hacer clic en "guardar**" y la plataforma procederá a cargar la descripción a un costado del archivo o enlace, tal como se muestra en la imagen de la derecha.

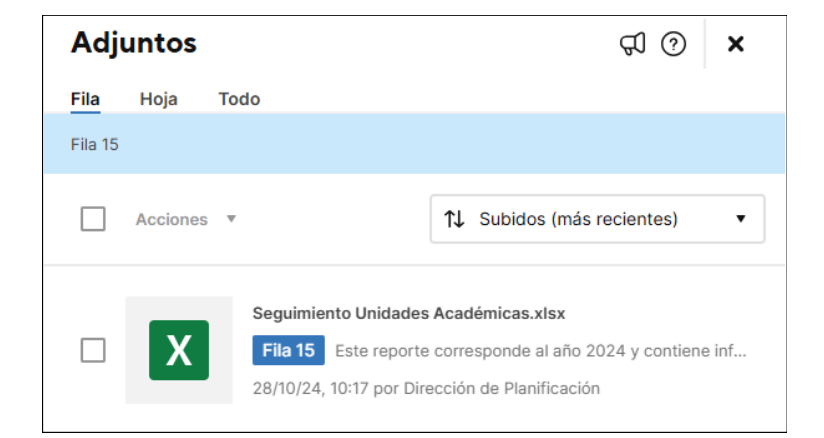

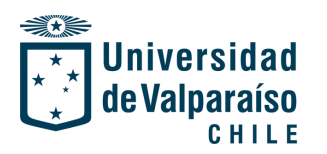

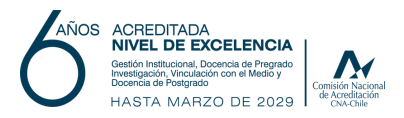

#### **Cambiar nombre**

Al iqual que el recurso de "editar descripción", dentro las de acciones asociadas a los archivos enlaces adjuntados. se 0 encuentra disponible el "cambiar **nombre**" a la evidencia. Para acceder a esta acción, solo debe hacer clic sobre se **'cambiar nombre''** y luego, se puede escribir el nombre deseado al adjunto, tal como se muestra en la imagen dispuesta en la derecha.

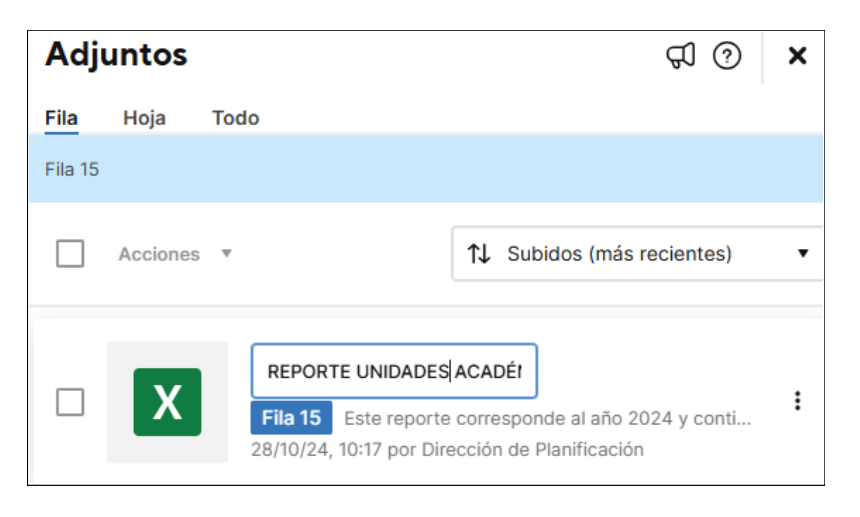

#### Cargar una nueva versión

A los archivos adjuntados en la plataforma Smartsheet para evidenciar los avances del Plan de Desarrollo Estratégico, se les puede cargar una nueva versión.

La carga de una nueva versión del archivo es necesaria cuando se requiere tener un historial de los avances realizados, además, esto evita eliminar el archivo de origen para cargar una versión actualizada y mantener todas las versiones necesarias que demuestre un trabajo continuo y sistemático sobre el plan.

Para cargar una nueva versión, se debe hacer clic en el ícono de "tres puntos verticales" dispuesto en la parte derecha del archivo, y luego hacer clic en "cargar nueva versión". Con lo anterior, se desplegará una ventana que permitirá la carga de otro archivo desde el escritorio de su computador, tal como se muestra en la siguiente imagen:

| Seguimiento Unidades Académicas-SEMESTRE 2                                            | 28-10-2024    | Adju            | untos    |                                                                      | K () K                                                                                  |
|---------------------------------------------------------------------------------------|---------------|-----------------|----------|----------------------------------------------------------------------|-----------------------------------------------------------------------------------------|
|                                                                                       | ^             | Fila<br>Fila 15 | Hoja     | Todo                                                                 |                                                                                         |
|                                                                                       | _             |                 | Acciones | Ŧ                                                                    | ↑↓ Subidos (más recientes) •                                                            |
| <     re: Seguimiento Unidades Académicas-SEMESTRE V     Todos los archivos     Abrir | ><br>Cancelar |                 | X        | REPORTE UNIDADES /<br>Fila 15 Este report<br>28/10/24, 10:17 por Dir | ACADÉMICAS.xIsx<br>e corresponde al año 2024 y contiene inf<br>rección de Planificación |

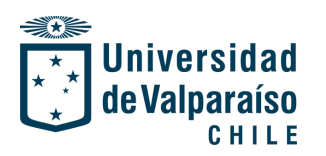

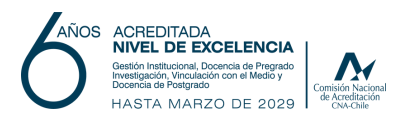

Una vez que se seleccione la nueva versión del archivo, se debe **hacer clic en** "**abrir**" y se procederá a la carga en la plataforma.

En la siguiente imagen, se puede identificar cómo queda dispuesta la nueva versión del archivo. En este caso en particular, existe dos versiones de un mismo archivo, por lo cual, aparece como "V2" indicando el número de versiones existentes.

| Adju    | untos    |                                                                  | ପ (୨                       | × |
|---------|----------|------------------------------------------------------------------|----------------------------|---|
| Fila    | Hoja     | Todo                                                             |                            |   |
| Fila 15 |          |                                                                  |                            |   |
|         | Acciones | : •                                                              | ↑↓ Subidos (más recientes) | • |
|         | X        | Ver historial de version<br>Fila 15 V2<br>28/10/24, 12:52 por Di | adémicas-SEMESTRE 2.xlsx   | ÷ |

Para visualizar todas las versiones, se debe posicionar sobre el recuadro en color gris donde se indica el número de versión disponible y hacer clic sobre este. Ahí podrá observar que se despliega una ventana con el historial de versiones.

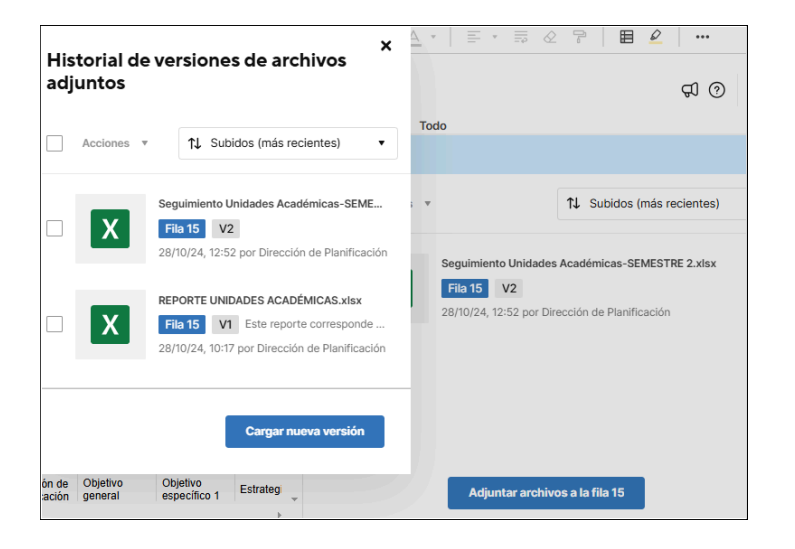

En la imagen de la izquierda, puede ver la ventana que se despliega y que muestra todas las versiones del archivo. En este historial, se indica el número de versión de cada archivo, lo cual, permitirá identificar de manera rápida y simple cuál es la versión más reciente, o bien, cuál es el archivo de origen de estas versiones.

#### Eliminar archivo o enlace

Para eliminar un archivo o enlace, se debe hacer clic en el ícono de "tres puntos verticales" que se encuentra dispuesto en la parte derecha del adjunto y hacer clic en "eliminar archivo/enlace", con ello se desplegará una ventana de advertencia, que consulta si está seguro/a de eliminar el archivo o enlace, si procede a la eliminación, solo hacer clic en "eliminar".

| ¿Confirma su decisión?                                                                                                    |          |          |  |  |  |  |  |  |
|----------------------------------------------------------------------------------------------------|----------|----------|--|--|--|--|--|--|
| El enlace a "Ficha de indicadores Estrategicos UV.docx" se<br>eliminará de forma permanente. El archivo original no se verá<br>afectado. |          |          |  |  |  |  |  |  |
|                                                                                                    | Cancelar | Eliminar |  |  |  |  |  |  |

Tal como se muestra en la imagen, una vez que desea eliminar un archivo o enlace, este **se borrará de manera permanente, sin posibilidad de recuperación.** 

Nota: es relevante indicar que, las acciones presentadas son las más relevantes para el proceso de monitoreo de avances del plan, sin embargo, puede hacer uso de todas las acciones anteriormente presentadas si así lo requiere.

En el caso de que se requiera de una inducción a la plataforma Smartsheet para comprender en mayor detalle el proceso de levantamiento de evidencias para el Plan de Desarrollo Estratégico, o bien, si requiere contactarse con algún profesional de la Dirección de Planificación para aspectos relacionados al funcionamiento de la plataforma Smartsheet, detallamos a continuación el contacto de la profesional de monitoreo y seguimiento asociada a cada unidad académica.

Unidad académica perteneciente a: **Facultad de Ciencias** Facultad de Ciencias Económicas y Administrativas Facultad de Ciencias del Mar y **Recursos Naturales** Facultad de Derecho Facultad de Farmacia Facultad de Ingeniería **Facultad de Arquitectura** Facultad de Ciencias Sociales Facultad de Humanidades y Educación Facultad de Medicina Facultad de Odontología

Campus San Felipe y Santiago

Carolina Ahumada Espinoza

**Contactar a:** 

carolina.ahumada@uv.cl

Blanco Nº951, 3er piso, Valparaíso.

Anexo: 32 260 3262

Natalia Tafur De La Cruz

natalia.tafur@uv.cl

Blanco Nº951, 3er piso, Valparaíso.

Anexo: 32 260 3262

Para consultas generales sobre procesos de planificación de su unidad académica o de nivel institucional, contactarse a dirplan@uv.cl y atenderemos su requerimiento.

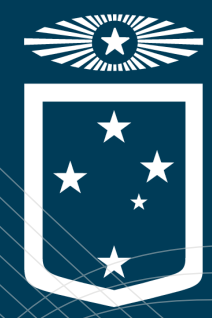

# Universidad deValparaíso CHILE

#### DIRECCIÓN DE PLANIFICACIÓN

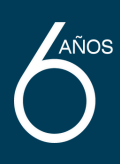

ACREDITADA NIVEL DE EXCELENCIA ncia de Pregrado on el Medio y HASTA MARZO DE 2029

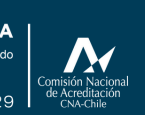

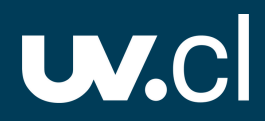